| 👸 GrowOne財務会計                                 | +V3 >          | × +                                                                                    |                                                                                     |                                                                      |                                                                |                                                                              | - 0                 | ×      |                     |
|-----------------------------------------------|----------------|----------------------------------------------------------------------------------------|-------------------------------------------------------------------------------------|----------------------------------------------------------------------|----------------------------------------------------------------|------------------------------------------------------------------------------|---------------------|--------|---------------------|
| $\leftrightarrow$ $\rightarrow$ C $rac{1}{2}$ | r              | 🔽 🔒 😁 https://growor                                                                   | ne-web.jimu. <b>gunma-u.ac.jp</b> /zkweb,                                           | /                                                                    |                                                                | ເ ☆                                                                          | III\ 🗉 🔹            | ≡      |                     |
| GrowOn                                        | e財務会           | <b>≩計 V3</b>                                                                           |                                                                                     |                                                                      |                                                                | <ul> <li>200800010</li> <li>共同教育学部</li> <li>お知らせ</li> <li>パスワード変更</li> </ul> | 0:共同教育)総務係<br>ログアウト | ^      |                     |
| 購入依頼入力                                        |                | 旅費申請入力                                                                                 | 謝金申請入力                                                                              | データ照会                                                                | 環境設定                                                           |                                                                              |                     |        |                     |
|                                               | _              |                                                                                        | お知                                                                                  | ら せ 情 報                                                              |                                                                |                                                                              |                     |        |                     |
|                                               | <b>i</b>       | 教職員発注の代行入力につ<br>公的資金不正使用防止の観点か<br>りました。つきましては、教職<br>ますよう,よろしくお願い致し                     | いて<br>から, GrowOneで入力した者が全<br>現発注補助者(事務補佐員, 学科<br>ます。ご自身以外のIDでログイ)                   | て明確になるよう,教職員発注の<br>事務等)が教員に代わり購入依頼?<br>ンし入力した場合は不適切な行為               | 財務課総務・<br>「<br>大行入力を行う補助者にも<br>を行う場合,必ずご自身のII<br>となりますのでご注意くださ | 監査係 財務管理係 R 2.4.1~<br>個別のIDが割り振られることとな<br>でログインし入力していただき<br>EVい。             | ^                   |        | GrowOne財務会計V3を開きます。 |
|                                               | <b>i</b>       | 教職員発注の上限額・その<br>「教職員発注届出書」により発<br>す。50万円以上の場合は必ず事<br>調達となり、その一連調達の総<br>ルールハンドブックにQ&Aなど | ▶他留意事項<br>注権限を付与された者が教職員<br>第務部(会計部門)へ発注を依頼して<br>額が50万円以上となる場合も事<br>ごが記載されておりますので必ず | 総注できる範囲は, 1日の同一業者<br>てください。一定期間継続的に購<br>務部(会計部門)からの発注が必要<br>ご確認ください。 | ∮<br>香への発注額が50万円未満の<br>入する物品の調達又は一定其<br>となりますのでご注意くださ          | 材務課総務・監査係 R 2.4.1~<br>物品又は役務契約(修理を除く)で<br>間間の継続的な役務契約は一連の<br>Eい。教職員発注については会計 | ~                   |        |                     |
|                                               | 1<br>状況<br>仮登録 | 处理NO<br>K2002B00015                                                                    | 伝 票 種 別 伝 票 種 別 伝 票 種 別 保 . 2                                                       | 日付                                                                   | 件名                                                             | 1件中 1件~1件を                                                                   | 表示<br>¥0            |        |                     |
|                                               | ピンクは仮登録        | データ 赤は差戻しデータ 縁は解除済ラ                                                                    | データ です<br>                                                                          |                                                                      |                                                                |                                                                              |                     | -      |                     |
| ک                                             | ]] 🔳           | o 🔹 📦 🤗 (                                                                              | 2 <b>0</b> x                                                                        |                                                                      | :                                                              | テスクトッフ <sup>᠉</sup> へ 柊 🗐 닫 🗘 🔇                                              | 8:39<br>2020/06/25  | $\Box$ |                     |

| 👸 GrowOne財務会計 V3                  | × +                                                                        |                                                                                      |                                                               |                                           |                                                     |                                                      |                                                                                  | -                | ø ×        |                  |
|-----------------------------------|----------------------------------------------------------------------------|--------------------------------------------------------------------------------------|---------------------------------------------------------------|-------------------------------------------|-----------------------------------------------------|------------------------------------------------------|----------------------------------------------------------------------------------|------------------|------------|------------------|
| (←) → C @                         | 0                                                                          | D 🔒 😋 https://growone-we                                                             | b.jimu.gunma-u.ac.jp/z                                        | zkweb/                                    |                                                     |                                                      | ⊌ ☆                                                                              | II\ 🗉            |            |                  |
| GrowOne                           | 材務会計                                                                       | V3                                                                                   |                                                               |                                           |                                                     |                                                      | <ul> <li>2008000100</li> <li>共同教育学部</li> <li>お知らせ</li> <li>パスワード変更</li> </ul>    | : 共同教育)#<br>ログアウ | 総務係        | ^                |
| 購入依頼入力                            |                                                                            | 旅費申請入力                                                                               | 謝金申請入力                                                        |                                           | データ照会                                               | 環境設定                                                 |                                                                                  |                  |            |                  |
|                                   |                                                                            | 旅行命令伺入力<br>旅行命令伺入力【確定】<br>旅行命令伺精算入力<br>旅行命令伺精算入力【確                                   | ສ                                                             | 知ら                                        | せ情報                                                 |                                                      |                                                                                  |                  |            |                  |
| (                                 | <ul> <li>教職</li> <li>公的資<br/>りまし<br/>ますよ</li> </ul>                        | 定】<br>具発注の代行入力について<br>鍵本正使用防止の観点から、(<br>いた。つきましては、教職員発<br>にう、よろしくお願い致します。            | GrowOneで入力した <sup>;</sup><br>注補助者(事務補佐員,<br>。ご自身以外のIDでE       | 者が全て明確(3<br>, 学科事務等);<br>コグインし入力          | こなるよう,教職員発注な<br>が教員に代わり購入依頼<br>した場合は不適切な行為          | 財務課総務<br>2代行入力を行う補助者に<br>を行う場合,必ずご自身。<br>となりますのでご注意く | ・監査係 財務管理係 R 2.4.1~<br>も個別のIDが割り振られることとな<br>DIDでログインし入力していただき<br>ださい。            | ^                |            |                  |
| (                                 | <ul> <li>教職</li> <li>「教職</li> <li>す。5</li> <li>調達と</li> <li>ルール</li> </ul> | 員発注の上限額・その他留<br>観異発注届出書」により発注権<br>0万円以上の場合は必ず事務部<br>たなり、その一連調達の総額が<br>いンドブックにQ&Aなどが記 | 意事項<br>限を付与された者が教<br>(会計部門)へ発注を祝<br>50万円以上となる場合<br>載されておりますので | 牧職員発注でき<br>な頼してくださ<br>合も事務部(会言<br>で必ずご確認く | る範囲は, 1日の同一業<br>い。一定期間継続的に顕<br>計部門)からの発注が必要<br>ださい。 | 香への発注額が50万円未減<br>入する物品の調達又は一<br>となりますのでご注意く          | 財務課総務・監査係 R 2.4.1~<br>約の物品又は役務契約(修理を除く)で<br>定期間の継続的な役務契約は一連の<br>ださい。教職員発注については会計 | ~                |            | 旅行命令伺入力をクリックします。 |
| 1                                 |                                                                            |                                                                                      |                                                               |                                           |                                                     |                                                      | 1件中 1件~1件を表示                                                                     | 7                |            |                  |
|                                   | 状況<br>仮登録 K                                                                | 処理NO 伝調<br>(2002B00015 旅費                                                            | 震種別<br>通常申請                                                   | 伝票日付<br>R 2. 5.26                         | 玉村町立玉村中央小学校                                         | 件名                                                   | 金額<br>¥(                                                                         | D                |            |                  |
| ピン!<br>https://growone-web.jimu.g | フは仮登録データ<br>unma-u.ac.jp/zkwe                                              | kは差更しデータ 縁は解除済データ<br>b/ZKWI6011?phase=1                                              | <b>ट</b> इ<br><b>0</b> ⊠ x∄                                   |                                           |                                                     |                                                      | テスクトッフ <sup>ッ</sup> ^ 🦚 🗐 ဥ 🗘 🛇                                                  | 8:41<br>2020/0   | 1<br>(ar 🖓 | ,                |

| 👸 GrowOne財務会計 V | V3 - 旅行命 🗙   | +                     |                                            |                 |                                                                                                    |                          | - 0 ×             |                   |
|-----------------|--------------|-----------------------|--------------------------------------------|-----------------|----------------------------------------------------------------------------------------------------|--------------------------|-------------------|-------------------|
| ↔ → ⊂ ŵ         | _            | 🛛 🔒 😁 https://growone | -web.jimu. <b>gunma-u.ac.jp</b> /zkweb/ZKV | VI6011/?phase=1 | •                                                                                                    | ≥ ☆                      | III\ ⊡ ©° =       | •                 |
|                 |              |                       |                                            |                 | お知らせ                                                                                                    |                          | ログアウト             | ^                 |
| 購入依頼入力          |              | 旅費申請入力                | 謝金申請入力                                     | データ照会           | 環境設定                                                                                                    |                          |                   |                   |
|                 |              |                       | 旅行:                                        | 命令伺入力           |                                                                                                    |                          |                   |                   |
|                 |              | 0 2008000100          | 廿同新音)(4)政(5                                | 语堂由志            | 仮払申請                                                                                                    | 先方私由請                    |                   |                   |
| *               | * 担当名<br>申請日 | 2008000100            |                                            | (آ) =           |                                                                                                    |                          |                   |                   |
|                 | 申請NO         |                       | 申請区分                                       | ~ 辞書からの申請       | CSV申請                                                                                                    | 20                       |                   |                   |
|                 | 確定状況         | ☑ 未確定 □ 確定済           | 〒 □ 差戻し   ☑ 仮登録                            |                 | den la constantia de la constantia de la |                          |                   | 初回は「通常申請」をクリックします |
|                 | 旅行者コード       | 0                     | 旅行者名                                       | 全額              | ~                                                                                                    |                          | ]                 |                   |
|                 | 用務先          |                       |                                            | 確定日             |                                                                                                    |                          |                   |                   |
|                 | 用務内容         |                       |                                            | 確定者 🕨           |                                                                                                    |                          |                   |                   |
|                 | 年度           | ×                     | ,                                          | 項目説明            | 各項目にフォーカスをあてると説明が表示                                                                                                    | されます。                    |                   |                   |
|                 | 音即門          | 0                     |                                            |                 |                                                                                                    |                          |                   |                   |
|                 | 所管           | 0                     |                                            |                 |                                                                                                    |                          |                   |                   |
|                 | プロジェクト       | 0                     |                                            |                 |                                                                                                    |                          |                   |                   |
|                 | 財源           | 0                     |                                            |                 |                                                                                                    | 检索                       |                   |                   |
|                 | 目的           | 0                     |                                            |                 |                                                                                                    | 1275                     |                   |                   |
|                 |              |                       |                                            |                 |                                                                                                    |                          |                   | ~                 |
|                 | <b>I</b> 🧿   | ) 🖸 📦 🤗 🍳             | 2 🔽 🕅                                      |                 | デスクトップ                                                                                                    | <sup>≫</sup> へ 🧶 🖻 戸 🗘 ⊗ | <sup>8:42</sup> □ |                   |

| 😚 GrowOne財務 | 会計 V3 - 予算還: X                                | +                     |                             |                          |                                |            |                                                       | - 0 ×             |                  |
|-------------|-----------------------------------------------|-----------------------|-----------------------------|--------------------------|--------------------------------|------------|-------------------------------------------------------|-------------------|------------------|
| (←) → C'    | ŵ                                             | 🖸 🔒 😁 https://growone | -web.jimu.gunma-u.ac.jp/zkv | web/ZKWV001/?actionflowl | d=ZKWI6011SimpleCreate.default | Yosan 💀 🗵  | ☆ Ш                                                   | \ [] (\$) ≡       |                  |
| GrowO       | ne財務会言                                        | t V3                  |                             |                          |                                | お知らせ       | <ul> <li>■ 2008000100: ま</li> <li>■ 共同教育学部</li> </ul> | 共同教育)総務係<br>ログアウト |                  |
| 購入依頼入       | <i>.</i> ,,,,,,,,,,,,,,,,,,,,,,,,,,,,,,,,,,,, | 旅費申請入力                | 謝金申請入力                      | データ照会                    | ♣ 環境設定                         |            |                                                       |                   |                  |
|             |                                               |                       |                             | 予算選択                     |                                |            |                                                       |                   |                  |
|             | *予算管理責任者                                      | 2008000100            | 共同教育)総務係                    | * 起                      | 案日 R 2. 6.25                   |            |                                                       |                   |                  |
|             | 組織                                            | 0                     |                             | 所管                       |                                |            |                                                       |                   | 予算等を選択します。       |
|             | 財源                                            |                       |                             | 目的                       |                                |            |                                                       |                   |                  |
|             | プロジェクト                                        | 0                     |                             |                          |                                |            |                                                       | <b>`</b>          | 所管・財源・目的等を選択します。 |
| 0           | 項目説明                                          | 検索対象とする財源コード          | を入力して下さい。                   |                          | 冬件クリア                          | Q          | 検索                                                    | 0                 | 「検索」を押すと、        |
|             | 予算一覧を表示                                       | プロジェクト予算一覧            | を表示                         | 検索条件を隠す                  |                                |            |                                                       |                   | 使用可能な予算が表示されます。  |
|             | J# 962345                                     | 20727178 %            |                             |                          |                                |            | (た柄ベーフ)                                               |                   |                  |
|             |                                               | 所管                    | 財源                          | 目的                       | 形態別科目                          | 現額予算 🕴 🛉   | れ行済額 予算残高                                             |                   |                  |
|             |                                               |                       |                             |                          |                                |            | ^                                                     |                   |                  |
|             |                                               |                       |                             |                          |                                |            | $\sim$                                                |                   |                  |
|             |                                               |                       |                             |                          |                                |            |                                                       |                   |                  |
|             |                                               |                       |                             |                          |                                |            |                                                       | o <i>tt</i>       |                  |
| م 🖿         | (1) 🔳 🧿                                       | 🖸 🙆 🦉                 | 2 🧟 💴                       |                          |                                | デスクトップ 🔭 🔨 | 🌑 🔤 🖫 ላ 🐼 🖪                                           | 8:46              |                  |

| <b>M</b> GrowOne财務会計 V3 - 予算道 × 十 <b>D</b> - □ ×                                                                                                    |                   |
|----------------------------------------------------------------------------------------------------|-------------------|
| $(\leftarrow) \rightarrow \mathbb{C} \ \textcircled{a} = \texttt{https://growone-web.jimu.gunma-u.ac.jp/zkweb/ZKWV001/find} \cdots \boxdot \textcircled{a} = \texttt{II} \ \textcircled{b} = \texttt{II} \ \textcircled{b} = \texttt{II} \ \texttt{II} \ II$ |                   |
| GrowOne財務会計 V3       = 2008000100 : 共同教育)総務係       *         サ同教育学部       *         お知らせ       パスワード変更       ログアウト                                                                                                    |                   |
| 購入依頼入力 旅費申請入力 謝金申請入力 データ照会 環境設定                                                                                                    |                   |
| 予算選択                                                                                                    | 予算が表示されました。       |
| * 予算管理責任者 🕑 2008000100 共同教育)総務係 * 起案日 R 2. 6.25                                                                                                    | 先頭の〇をクリックして、右の矢印を |
| 組織                                                                                                    | クリックします。          |
|                                                                                                    |                   |
|                                                                                                    |                   |
| 項目説明     検索対象とする所管コードを入力して下さい。     へ     条件クリア     Q     検索                                                                                                    |                   |
| 予算一覧を表示         プロジェクト予算一覧を表示         検索条件を隠す         1         3件中 1件~3件を表示                                                                                                    |                   |
| 所管 財源 目的 形態別科目 現銀子算 位頼ベー                                                                                                    |                   |
| ○ (B1011214) (102) (620104011)<br>学校教育心理学共通 提案科等収入 教教育専門碼学位課程運営委員会 ¥0 ¥10,340 ¥ <sup>▲</sup>                                                                                                    |                   |
| (B10301)         (102)         (620104011)           (102)         (620104011)         (102)         (102)         (102)         (102)         (102)         (102)         (102)         (102)         (102)         (102)         (102)         (102)         (102)         (102)         (102)         (102)         (102)         (102)         (102)         (102)         (102)         (102)         (102)         (102)         (102)         (102)         (102)         (102)         (102)         (102)         (102)         (102)         (102)         (102)         (102)         (102)         (102)         (102)         (102)         (102)         (102)         (102)         (102)         (102)         (102)         (102)         (102)         (102)         (102)         (102)         (102)         (102)         (102)         (102)         (102)         (102)         (102)         (102)         (102)         (102)         (102)         (102)         (102)         (102)         (102)         (102)         (102)         (102)         (102)         (102)         (102)         (102)         (102)         (102)         (102)         (102)         (102)         (102)         (102)         (102)         (102)         (102)                                                                                                    |                   |
| <                                                                                                    |                   |
| □ 選択値を初期値として保存(ログアウトまで有効)                                                                                                    |                   |
|                                                                                                    |                   |

| 🛐 GrowOne財務会計 V3 - [通常申) | < +               |                                           |                                |                                                                                                    |                                                                     | - 0        | ×               |
|--------------------------|-------------------|-------------------------------------------|--------------------------------|----------------------------------------------------------------------------------------------------|---------------------------------------------------------------------|------------|-----------------|
| €) → ୯ û                 | 🖸 🔒 😁 https://gro | owone-web.jimu. <b>gunma-u.ac.jp</b> /zkw | eb/ZKWI602/?actionflowId=ZKWI6 | 011SimpleCreate.entry                                                                                               | ·· ⊠ ☆                                                              | III\ 🗉 🔹   | =               |
| GrowOne財務会               | È計 V3             |                                           |                                | 1500th                                                                                                    | <ul> <li>■ 2008000100</li> <li>■ 共同教育学部</li> <li>パフロード次更</li> </ul> | : 共同教育)総務係 | ^               |
| 購入依頼入力                   | 旅費申請入力            | 謝金申請入力                                    | データ照会                          | 環境設定                                                                                                    | IND TRA                                                             |            |                 |
|                          |                   | [通常申]                                     | 请] 旅行命令伺                       | 入                                                                                                    | 仮登録                                                                 |            |                 |
|                          |                   |                                           |                                |                                                                                                    |                                                                     |            | 詳細入力画面が表示されました。 |
| 申請NO                     |                   |                                           | 旅行者コード 🌔                       | * 旅行者名                                                                                                    |                                                                     |            | 各項目を入力していきます。   |
| * 申請日                    | R 2. 6.25         |                                           | 所闻                             | 職名                                                                                                    |                                                                     |            |                 |
| * 旅行期間                   |                   | * ~                                       | * 決裁学部等 1                      | t通 🗸                                                                                                    |                                                                     | _          |                 |
| * 泊                      | -                 | * 8                                       | * 学外区分                         | 約 ✓ * 命令区分                                                                                                    | 命令                                                                  | ~          |                 |
| * 予算管理責任者                | 2008000100        | 共同教育)総務係                                  | 動務地(学外者)                       | 居住地(学外者・3                                                                                                    | (生)<br>(1)=1)(A)                                                    | 4          | ※入力当日の日付が       |
| 甲請部門」一                   | B1                | 中請部門 共同教育子部                               | 剧 一                            |                                                                                                    | 役員以外                                                                | ~          | 「申請日」に反映されています。 |
| * //K1/)54<br>* 用務       | E Sur I           |                                           |                                | 「「「「」」「「「」」」「「「」」」「「「」」」「「「」」」「「」」」「「」」」「「」」」「「」」」「」」「」」「」」」「」」「」」」「」」」「」」「」」」「」」」「」」」「」」」「」」」「」」」「」」」「」」」「」」」「」」」」 |                                                                     | =          | 事前に入力しますので、申請日は |
| * 用務先①                   |                   | * 用務先住所①                                  | 項目説明                           | 2010                                                                                                    |                                                                     |            | 旅行日よりも前の日付にかります |
| 用務先②                     |                   | 用務先住所②                                    |                                |                                                                                                    |                                                                     |            |                 |
| 用務先③                     |                   | 用務先住所③                                    |                                | 交通費計                                                                                                    |                                                                     | 0          |                 |
| その他参考①                   |                   |                                           | ~                              | 手当計                                                                                                    |                                                                     | 0          | このマークがあるところ     |
| その他参考②                   |                   |                                           | ~                              | 請求額合計                                                                                                    |                                                                     | 0          | クリックして選択        |
| 予備①                      |                   |                                           | $\checkmark$                   |                                                                                                    |                                                                     |            | 無いところは直接入力が     |
| 予備2)                     |                   |                                           |                                |                                                                                                    |                                                                     |            | 則です!            |
| た君中語 入力(新坦)              |                   | #友谊加 →                                    | 田如田                            | → 又質感得                                                                                                    | <u> </u>                                                            | 容得定了       |                 |
|                          |                   |                                           | 9734H <del>22</del> 398        | → J/并立w                                                                                                    |                                                                     | ±₩//01     |                 |
|                          |                   |                                           |                                |                                                                                                    |                                                                     |            | v               |

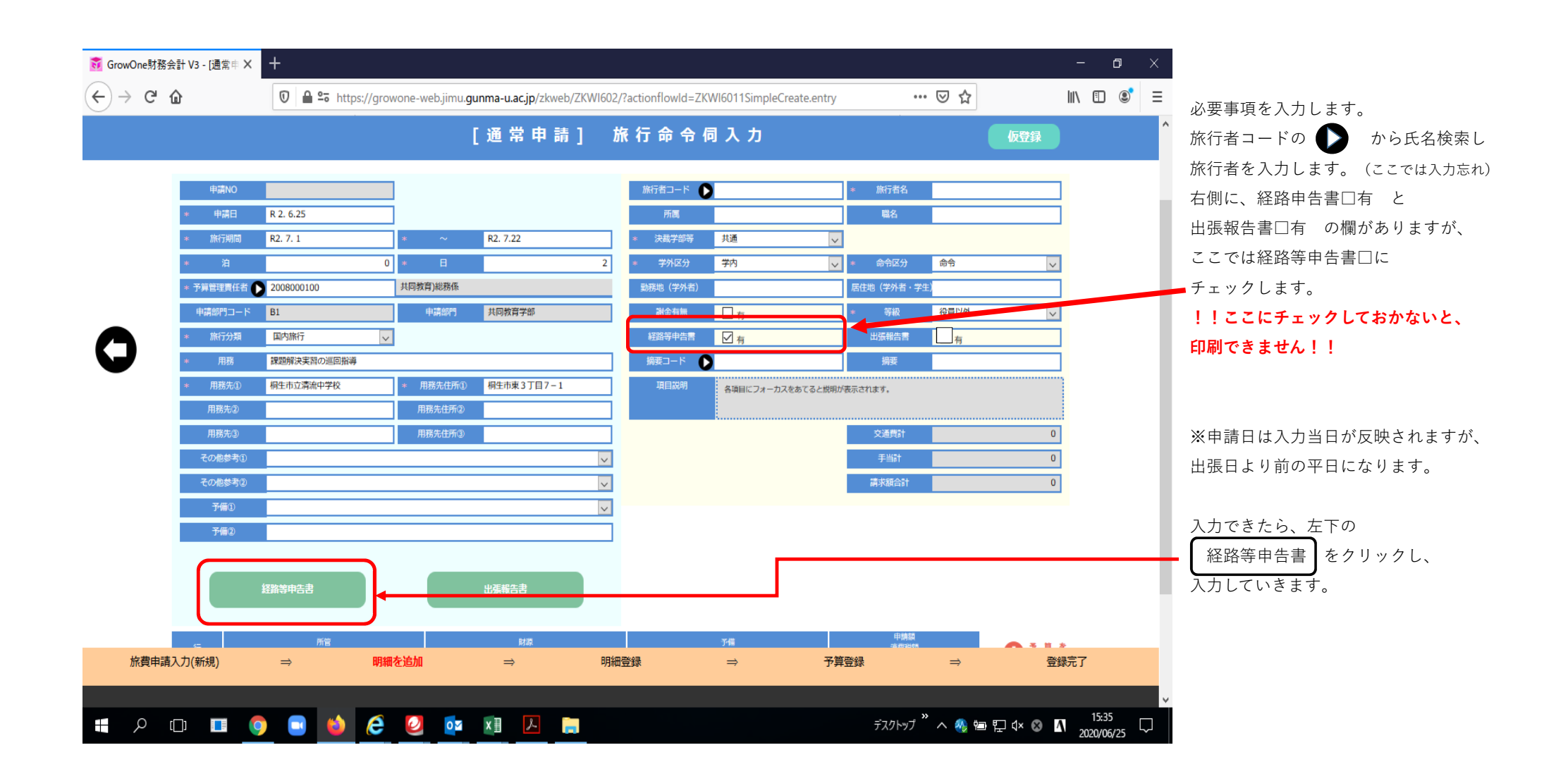

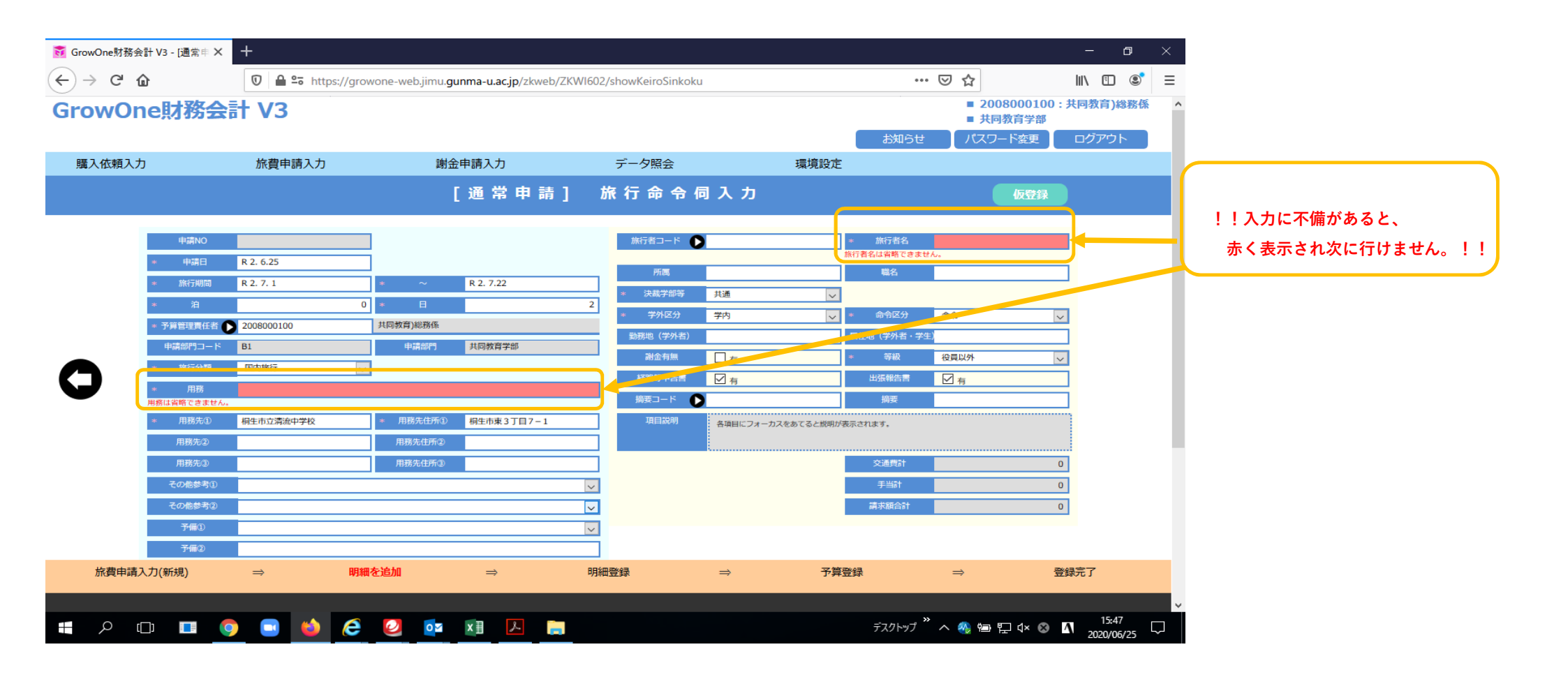

| 👸 GrowOne財務会計 V3 -   | - [通常申 × 十 |                             |                   |                           |                                |       |                                                                     | - 0        | $\times$ | 1                 |
|----------------------|------------|-----------------------------|-------------------|---------------------------|--------------------------------|-------|---------------------------------------------------------------------|------------|----------|-------------------|
| ← → ♂ @              | 0          | ≌ō https://growone-web.jimu | gunma-u.ac.jp/zkw | eb/ZKWI609/?actionflowId= | ZKWI6011SimpleCreate.keiroSink | oku 🚥 | ⊠ ☆                                                                 | III\ 🗉 📽   | ≡        |                   |
| GrowOne <sup>®</sup> | 才務会計 V3    |                             |                   |                           |                                | お知らせ  | <ul> <li>■ 2008000100</li> <li>■ 共同教育学部</li> <li>パスワード変更</li> </ul> | : 共同教育)総務係 | ^        |                   |
| 購入依頼入力               | 旅費申        | 請入力 詢                       | 途申請入力             | データ照会                     | 環境設定                           |       |                                                                     |            |          |                   |
|                      |            |                             | ŧ                 | 経路等申告書                    |                                |       | 仮登録                                                                 |            |          |                   |
|                      | 申請No.      |                             |                   |                           |                                |       |                                                                     |            |          | 奴吹笑山生まのユカ両五が屋間します |
|                      | 旅行期間       | R 2. 7. 1                   |                   | ~                         | R 2. 7.22                      |       |                                                                     |            |          |                   |
|                      | 泊          | 0                           |                   | 日                         | 2                              |       |                                                                     |            |          | 旅行期間~用務先は、        |
|                      | 旅行者氏名      | •• ••                       |                   | 所属                        | 大学院教育学研究科                      |       |                                                                     |            |          | 旅行命令伺入力画面に入力した    |
|                      | 用務         | 課題解決実習の巡回指導                 |                   |                           |                                |       |                                                                     |            |          | 内容が反映されます。        |
|                      | 用務先①       | 桐生市立清流中学校                   |                   |                           |                                |       |                                                                     |            |          |                   |
|                      | 用務先②       |                             |                   |                           |                                |       |                                                                     |            |          |                   |
|                      | 用務先③       |                             |                   |                           |                                |       |                                                                     |            |          |                   |
|                      | 項目説明       | 各項目にフォーカス                   | をあてると説明が表示        | 示されます。                    |                                |       |                                                                     |            |          |                   |
| 49.00.00             |            |                             |                   |                           |                                |       |                                                                     |            |          |                   |
|                      | -          |                             |                   | _                         |                                |       |                                                                     | 15:58      | ~        | ,                 |

| 👸 GrowOne財務会計 Va | 3 - [通常申 🗙 🕂 |                                                                          |                                  |                                          | - 0 ×          |                                      |
|------------------|--------------|--------------------------------------------------------------------------|----------------------------------|------------------------------------------|----------------|--------------------------------------|
| ← → ♂ ŵ          | 0 🔒 9        | https://growone-web.jimu.gunma-u.ac.jp/                                  | zkweb/ZKWI609/?actionflowId=ZKWI | 5011SimpleCreate.keiroSinkoku \cdots 🗵 🟠 | \ ① ⑧ ≡        |                                      |
| 经路               | 笑由生主         |                                                                          |                                  |                                          | î              |                                      |
| *                | 旅費の先方負担      | <ul> <li>○ 有 (□ 交通費 □ 宿泊)</li> <li>○ 用務の間に一部兼業あり(全部が兼</li> </ul>         | 科 □ 日当 ) ● 無<br>業の場合は旅行命令非該当)    |                                          |                | 項目(青色の欄)に*が                          |
| *                | 交通手段         | <ul> <li>☑ 公共交通機関</li> <li>□ 指定車</li> <li>□ 公用車</li> <li>□ 借_</li> </ul> | 上車 □ その他                         |                                          |                | ついているところは入力必須項目です。<br>ここが入力されていないと、  |
| *                | 出発地          | ● 勤務地 ○ 居住地                                                              | * 帰着地                            | ○ 勤務地 ● 居住地                              |                | エラーになります。                            |
| *                | 出発駅等         | 前橋                                                                       | 駅 > * 帰着駅等                       | 高崎                                       | R ~            | 居住地住所は、指定車使用の出張で                     |
|                  | 居住地住所        | 指走車使用時,居住地出発もしくは居住<br>高崎市〇〇町123-4                                        | 也帰着となる場合のみ入力                     |                                          |                | 居住地が出発・帰着地に<br>なっている場合のみ入力が必要です。     |
| *                | 用務日① R2. 2   | 7.1 ~ R2.7.1                                                             | 用務先①  桐生市立清流中                    | 学校 場寄駅 桐生 男                              |                |                                      |
|                  | 用務日② R2. 7   | 7.22 ~ R2. 7.22                                                          | 用務先②                             | 最高駅                                      | R V            | この場合、同じところに複数回                       |
|                  | 用務日③         | ~                                                                        | 用務先③                             | 最高駅                                      | R              | 行っているので用務先は①のみ、                      |
| *                | 通勤手当の状況      | ○ 受給有 ※交通機関利用 ● 受け                                                       | 合無                               |                                          |                | 用務日は2日分人力します。<br>(用務先が1箇所なので、用務先②の欄に |
|                  |              | 交通機関名                                                                    | 利用区間                             | ※旅行経路と通勤手当が重複する区間<br>(交通費が不要な区間)         |                | 入力不可になります)                           |
|                  |              |                                                                          |                                  | ~                                        |                | 通勤手当の状況は、公共交通機関を<br>利用して通勤している方のみ    |
|                  | <b>I</b> 🧿 🔳 | ڬ 🤄 🙋 🔯 🗡                                                                |                                  | デスクトップ 🎽 🗛 🗐 🎙                           | ⊊ 4× ⊗ 🖪 15:58 | 記載してください。                            |

| 👸 GrowOne財務会計 V      | /3 - [通常申 🗙 🕇                               |                                                                                                    |                                                                                 |                 |                                  | – o ×                    |                                |
|----------------------|---------------------------------------------|----------------------------------------------------------------------------------------------------|---------------------------------------------------------------------------------|-----------------|----------------------------------|--------------------------|--------------------------------|
| (←) → C <sup>2</sup> | лияце IX                                    | ttps://growone-web.jimu.gunma                                                                                       | u.ac.jp/zkweb/ZKWI609/?actionflo                                                | owld=ZKWI6011Si | mpleCreate.keiroSinkoku ••• 💟 🟠  |                          |                                |
|                      | 用務日③                                        | ~                                                                                                    | 用務先③                                                                            |                 | 最寄駅                              | 駅 <                      |                                |
| *                    | 通勤手当の状況                                     | 〇 受給有 ※交通機関利用                                                                                                    | <ul> <li>受給無</li> </ul>                                                         |                 |                                  |                          |                                |
|                      |                                             | 交通機関名                                                                                                    | 利用区間                                                                            |                 | ※旅行経路と通勤手当が重複する区間<br>(交通費が不要な区間) |                          |                                |
|                      |                                             |                                                                                                    | ~                                                                               | 往路              | ~                                |                          | 公共交通機関で通勤している方は、<br>受給有にチェックして |
|                      |                                             |                                                                                                    | ~                                                                               |                 | ~                                |                          | 交通機関等必要項目を入力してください。            |
|                      |                                             |                                                                                                    | ~                                                                               | /===            | ~                                |                          |                                |
|                      |                                             |                                                                                                    | ~                                                                               | <sup>很路</sup>   | ~                                |                          |                                |
|                      |                                             |                                                                                                    | ~                                                                               |                 | ~                                |                          |                                |
|                      |                                             | ※上記区間のうち<br>特急利用区間                                                                                                  | ~                                                                               |                 |                                  |                          |                                |
|                      | 宿泊区分<br>※宿泊する場合のみ<br>複数選択の際の詳細<br>は備考欄に入力する | <ul> <li>通常の宿泊施設(ホテル等)</li> <li>通常の宿泊施設(ホテル等)</li> <li>※パック旅行とは交通費と福<br/>パック料金の実費額を交通費<br/>パック料金の実費額を交通費</li> </ul> | でパック旅行を利用しないもの<br>でパック旅行を利用するもの<br>泊料がパックになったもの<br>と宿泊料として支給<br>(通常交通費+店泊定額)の提名 | (宿泊料は定額支給       | â)                               |                          |                                |
|                      |                                             | 🗉 🥝 🙆 🖬                                                                                                    |                                                                                 |                 | Fスクトップ 🎽 ヘ 👧 🏚                   | ■ ঢ় 4× ⊗ <b>Δ</b> 15:59 |                                |

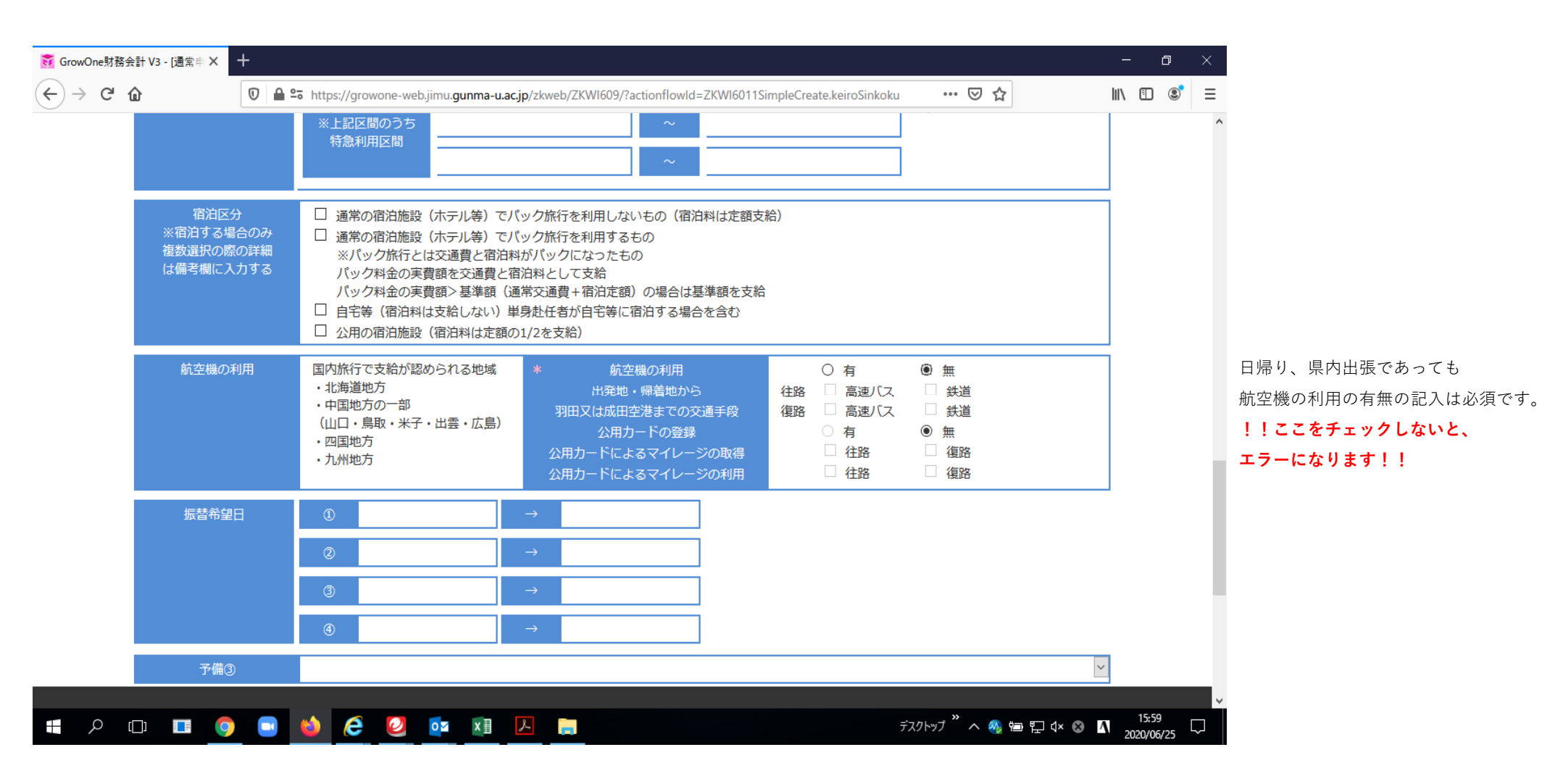

| 👸 GrowOne財務会 | 計 V3 - [通常申 🗙 🕂     |                                                                                                    | o ×               |                                |
|--------------|---------------------|----------------------------------------------------------------------------------------------------|-------------------|--------------------------------|
| ↔ → ♂        | <b>₽</b> 0          | 🔁 https://growone-web.jimu.gunma-u.ac.jp/zkweb/ZKWI609/?actionflowId=ZKWI6011SimpleCreate.keiroSinkoku 🛛 😶 😭                                                                                                    | ∎ 🔹 =             |                                |
|              | 振替希望日               |                                                                                                    | ^                 |                                |
|              |                     | ② →                                                                                                    |                   |                                |
|              |                     | ③ →                                                                                                    |                   |                                |
|              |                     | ④ →                                                                                                    |                   | 備考欄に記載すべき事項があれば                |
|              | 予備③                 |                                                                                                    |                   | 記入してください。                      |
|              | 予備④                 |                                                                                                    |                   | 注意書きをよく読み、該当する事項が              |
|              | 予備⑤                 |                                                                                                    |                   | あれば記載してください。                   |
|              | 備考                  |                                                                                                    |                   | (特急利用、減額甲請に関すること)<br>3 カが这/ だら |
|              |                     |                                                                                                    |                   | 八刀が月んたら、<br>登録ボタンをクリックします。     |
|              |                     | <ul> <li>・本学旅費規則第16条に記載の特別急行列車を「利用しない」場合、その区間を記載すること。</li> <li>また、新幹線のぞみ・はやぶさ・こまちが停車する駅を利用する旅行において、それ以外の新幹線を利用する場合、その詳細を明記すること。</li> <li>記載例:往路 東京→名古屋 ひかり利用</li> <li>・減額申請を行う場合、減額申請をする旨を旅行者の「直筆」により記入すること。</li> </ul> |                   |                                |
|              |                     | 登録                                                                                                    |                   |                                |
|              | <br>_; <b>[]</b> () |                                                                                                    | 15:59<br>20/06/25 |                                |

| 😽 GrowOne財務会言 | 計 V3 - [通常申 🗙      | +                  |                           |                      |          |                   |                          |             |                                       | _    | ٥        | × |            |
|---------------|--------------------|--------------------|---------------------------|----------------------|----------|-------------------|--------------------------|-------------|---------------------------------------|------|----------|---|------------|
| ← → ♂ û       | 1                  | 🖸 🖴 😁 https://grov | wone-web.jimu. <b>g</b> u | inma-u.ac.jp/zkweb/2 | ZKWI602, | /?actionflowId=ZK | WI6011SimpleCreate.entry |             | ⊠ ☆                                   | lii\ | •        | ≡ |            |
|               | * 泊                | 0                  | * 🗉                       |                      | 2        | * 学外区分            | 学内                       | * 命令区分      | 命令                                    | ~    |          | ^ |            |
|               | * 予算管理責任者          | 2008000100         | 共同教育)総務係                  |                      |          | 動務地(学外者)          |                          | 居住地(学外者・学生) |                                       |      |          |   |            |
|               | 申請部門コード            | B1                 | 申請部門                      | 共同教育学部               |          | 謝金有無              | □有                       | * 等級        | 役員以外                                  | ×    |          |   |            |
|               | * 旅行 <del>分類</del> | 国内旅行 🗸 🗸           |                           |                      |          | 経路等申告書            | ☑ 有                      | 出張報告書       | ☑ 有                                   |      |          |   |            |
|               | * 用務               | 課題解決実習の巡回指導        |                           |                      |          | 摘要コード 🕞           |                          | 摘要          |                                       |      |          |   | ーの画面に良りました |
|               | * 用務先①             | 桐生市立清流中学校          | * 用務先住所①                  | 桐生市東3丁目7-1           |          | 項目説明              | 各項目にフォーカスをあてると説明         | が表示されます。    |                                       | 1    |          |   | 九の回回に戻りましん |
|               | 用務先②               |                    | 用務先住所②                    |                      |          |                   |                          |             |                                       |      |          |   |            |
|               | 用務先③               |                    | 用務先住所③                    |                      |          |                   |                          | 交通費計        |                                       | )    |          |   |            |
|               | その他参考①             |                    |                           |                      | $\sim$   |                   |                          | 手当計         |                                       | )    |          |   |            |
|               | その他参考②             |                    |                           |                      | $\sim$   |                   |                          | 請求額合計       |                                       | )    |          |   |            |
|               | 予備①                |                    |                           |                      | $\sim$   |                   |                          |             |                                       |      |          |   |            |
|               | 予備②                |                    |                           |                      |          |                   |                          |             |                                       |      |          |   |            |
|               |                    |                    |                           |                      |          |                   |                          |             |                                       |      |          |   |            |
|               |                    | 経路等申告書             |                           | 出張報告書                |          |                   |                          |             |                                       |      |          |   |            |
|               |                    |                    |                           |                      |          |                   |                          |             |                                       |      |          |   |            |
|               | 行                  | 所管                 |                           | 財源                   |          |                   | 予備<br>追収分                | 申請額<br>清費税額 | <b>•</b> •                            | を    |          |   |            |
|               |                    |                    |                           | <b>H</b> #7          |          |                   | 14,4-277                 | 予算残高        | · · · · · · · · · · · · · · · · · · · | 13   |          |   |            |
|               |                    |                    |                           |                      |          |                   |                          |             |                                       |      |          |   |            |
|               |                    |                    |                           |                      |          |                   |                          |             | $\rightarrow$                         |      |          |   |            |
|               |                    | ☑ PDF表示            |                           |                      | ŧ        | 绿                 |                          |             |                                       |      |          |   |            |
|               |                    |                    |                           |                      |          |                   |                          |             |                                       |      |          |   |            |
| 旅費申請入         | 力(新規)              | ⇒ 明細               | を追加                       | ⇒                    | 明細       | 登録                | ⇒ <b>予</b> !             | 尊登録         | ⇒ ₹                                   | 錄完了  |          |   |            |
|               |                    |                    |                           |                      |          |                   |                          |             |                                       |      |          |   |            |
|               | יד 🗖 ר             |                    |                           |                      |          |                   |                          |             |                                       | Δ    | 16:03    |   |            |
|               | J' 🖬 💆             |                    |                           |                      |          |                   |                          | 777177      | ^ 🦥 🗁 🖓 🚳                             | 202  | 20/06/25 | ~ |            |

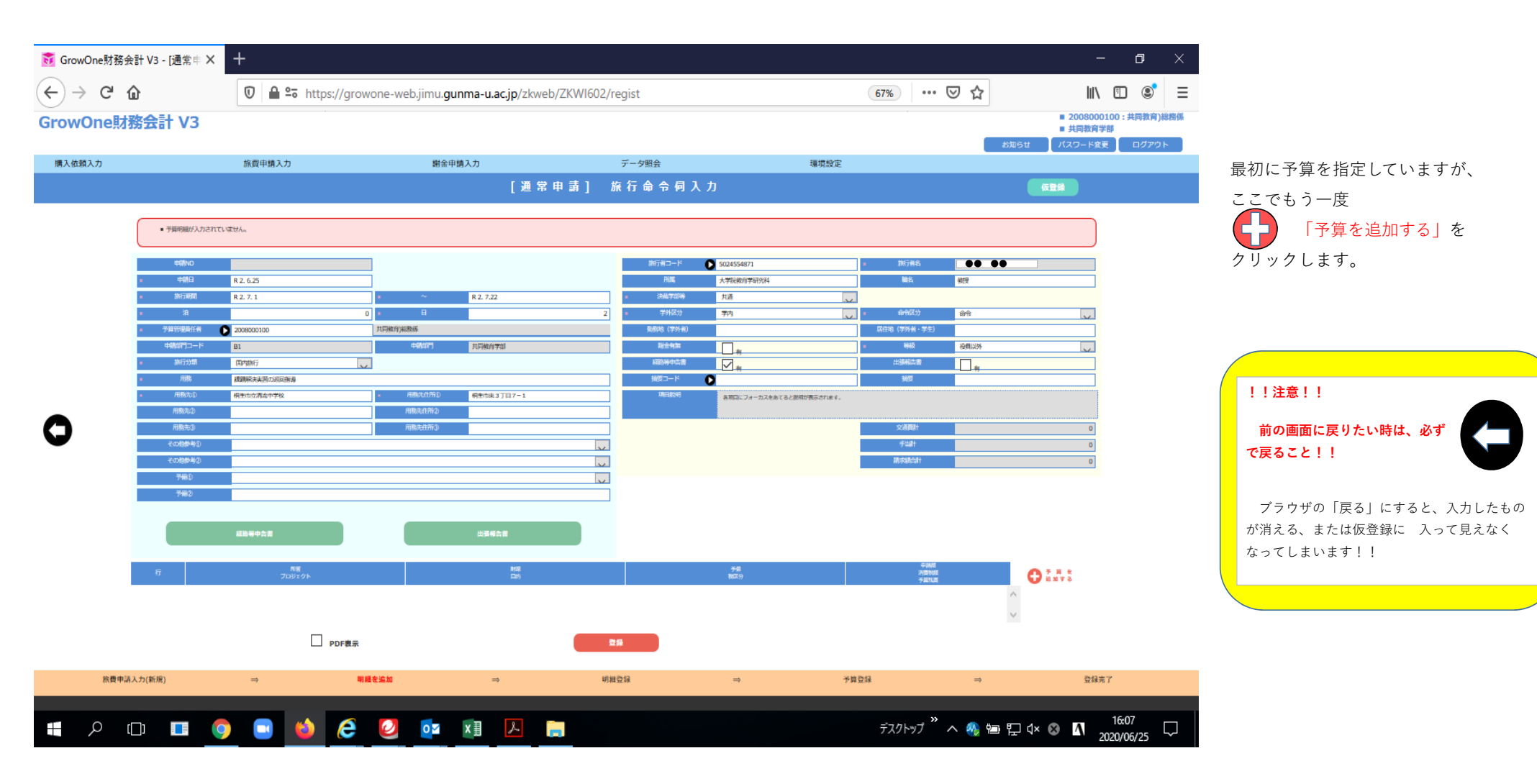

| $\underbrace{}_{Grow}^{Grow}$ | One財務会計 V3 - 〔追<br>・ <b>C<sup>1</sup> 企</b> | i:::::::::::::::::::::::::::::::::::: | <b>≌o</b> https://growone-web.ji | mu. <b>gunma-u.ac.jp</b> /zkweb/ZKW | 1603/?actionflowId=ZKW | 6011SimpleCreate | e.detail 90% | ☆                       | \        | - 0                 | × |                                    |
|-------------------------------|---------------------------------------------|---------------------------------------|----------------------------------|-------------------------------------|------------------------|------------------|--------------|-------------------------|----------|---------------------|---|------------------------------------|
| 1922                          | 1997 - 9 - 9 - 9 - 9 - 9 - 9 - 9 - 9 - 9    | anser i s                             | , CAN                            | [通常申請]                              | 旅行命令伺〉                 | 、力               | KYBRAL       | (                       | 仮登録      |                     | ^ |                                    |
|                               | 9                                           | 予算を選択                                 |                                  | 予算残高                                | -13,970                | 交通費合計<br>その他手当等計 |              |                         | 0        |                     | i |                                    |
|                               |                                             |                                       |                                  |                                     |                        | 請求額合計            |              |                         | 0        |                     |   |                                    |
|                               | *                                           | 所管                                    | B1011214                         |                                     | 所管                     | 1                | 学校教育心理学共通    |                         |          |                     |   | 最初に指定した予算が表示されます。                  |
|                               | *                                           | 執行所管                                  | B10301                           |                                     | 執行所                    | ë i              | 総務係          |                         |          |                     |   | 内容を確認して、 <mark>追加</mark> をクリックします。 |
|                               |                                             | プロジェクト                                | 0                                |                                     | プロジェ                   | クト               |              |                         |          |                     |   |                                    |
| U                             | *                                           | 財源                                    | 102                              |                                     | 財源                     | đ                | 授業料等収入       |                         |          |                     |   |                                    |
|                               | *                                           | 目的                                    | 620104011                        |                                     | 目的                     | 1                | 教)教育)専門職学位課程 | 建営委員会                   |          |                     |   |                                    |
|                               |                                             | 執行目的                                  | 0                                |                                     | 執行目                    | វា               |              |                         |          |                     |   |                                    |
|                               |                                             | 予備                                    | 0                                |                                     | 予備                     |                  |              |                         |          |                     |   |                                    |
|                               |                                             | 税区分                                   |                                  |                                     | 中請會                    | Ę                |              |                         | 0        |                     |   |                                    |
|                               |                                             | 項目説明                                  | 各項目にフォーカスをあ                      | ってると説明が表示されます。                      | 消費税                    | 額                |              |                         | 0        |                     |   |                                    |
|                               |                                             |                                       |                                  |                                     |                        |                  |              |                         | ia in    |                     |   |                                    |
|                               | 旅費申請入力(新規)                                  | ⇒                                     | 明細を追加                            | ⇒                                   | 明細登録                   | ⇒                | 予算登録         | ⇒                       | 登録完      | 7                   |   |                                    |
| 4                             | ~<br>つ [                                    | I 🗿 🗔                                 | 🔹 🩋 🙋                            | oz x∄ 🔼 📜                           |                        |                  |              | ップ <sup>»</sup> へ 🔩 🖻 🎙 | ₽ d× ⊗ 🐧 | 16:12<br>2020/06/25 | ~ |                                    |

| 🛐 GrowO | )ne財務会計 V3 - [通常申 Ⅹ | +              |                           |                        |        |                |                    |         |                  |           | -           | · Ø                | ×             |                |
|---------|---------------------|----------------|---------------------------|------------------------|--------|----------------|--------------------|---------|------------------|-----------|-------------|--------------------|---------------|----------------|
|         | C û                 | 🔒 🔓 https://gr | rowone-web.jimu. <b>g</b> | junma-u.ac.jp/zkweb/ZK | WI602/ | actionflowId=Z | (WI6011SimpleCreat | e.entry | 90% •••          | ⊠ ☆       | lii\        | •                  | ≡             |                |
|         | 申請NO                |                |                           |                        |        | 旅行者コード         | 5024554871         |         | * 旅行者名           | •• ••     |             |                    | ^             |                |
|         | * 申請日               | R 2. 6.25      |                           |                        |        | 所属             | 大学院教育学研究科          |         | 職名               | 教授        |             |                    |               |                |
|         | * 旅行期間              | R 2. 7. 1      | * ~                       | R 2. 7.22              |        | ≱ 決裁学部等        | 共通                 | $\sim$  |                  |           |             |                    |               |                |
|         | * 泊                 |                | 0 * 🗉                     |                        | 2      | * 学外区分         | 学内                 | $\sim$  | * 命令区分           | 命令        | $\sim$      |                    |               |                |
|         | * 予算管理責任者           | 2008000100     | 共同教育)総務係                  |                        |        | 勤務地(学外者)       |                    |         | 居住地(学外者・学生)      |           |             |                    |               |                |
|         | 申請部門コード             | B1             | 申請部門                      | 共同教育学部                 |        | 謝金有無           | □ <sub>有</sub>     |         | * 等級             | 役員以外      | $\sim$      |                    |               |                |
|         | * 旅行分類              | 国内旅行           | $\sim$                    |                        |        | 経路等申告書         | ✓ <sub>有</sub>     |         | 出張報告書            | 日有        |             |                    |               |                |
|         | * 用務                | 課題解決実習の巡回指導    |                           |                        |        | 摘要コード          |                    |         | 摘要               |           |             |                    |               | □PDF表示 にチェックし、 |
|         | * 用務先①              | 桐生市立清流中学校      | * 用務先住所①                  | 桐生市東3丁目7-1             |        | 項目説明           | 各項目にフォーカスをあてる      | と説明が表示さ | れます。             |           |             |                    |               | 「登録」をクリックします。  |
|         | 用務先②                |                | 用務先住所②                    |                        |        |                |                    |         |                  |           |             |                    |               |                |
|         | 用務先③                |                | 用務先住所③                    |                        |        |                |                    |         | 交通費計             |           | 0           |                    |               |                |
|         | その他参考①              |                |                           |                        | $\sim$ |                |                    |         | 手当計              |           | 0           |                    |               |                |
|         | その他参考②              |                |                           |                        | $\sim$ |                |                    |         | 請求額合計            |           | 0           |                    |               | 旅行命令伺と経路等申告書の  |
|         | 予備①                 |                |                           |                        | $\sim$ |                |                    |         |                  |           |             |                    |               | 印刷(- 按八 + 十    |
|         | 予備2                 |                |                           |                        |        |                |                    |         |                  |           |             |                    |               | 印刷に修りより。       |
|         |                     |                |                           |                        |        |                |                    |         |                  |           |             |                    |               |                |
|         |                     | 経路等申告書         |                           | 出張報告書                  |        |                |                    |         |                  |           |             |                    |               |                |
|         |                     |                |                           |                        |        |                |                    |         |                  |           |             |                    |               |                |
|         |                     | 55W            |                           | 81/36                  |        |                | 7 <b>0</b>         |         | 申訓顧              |           |             |                    |               |                |
|         | 行                   | プロジェクト         |                           | 目的                     |        |                | 税区分                |         | 消費税額<br>予算残高     |           | 🕶 🛱 🦉 🦉     |                    |               |                |
|         | 1 学校教育心理            | <b>星学共通</b>    | 授業科等収入<br>教)教育)専門職        | 学位课程演览委员会              |        |                |                    |         |                  | ¥0 ×0     |             |                    |               |                |
|         |                     |                |                           |                        |        |                |                    |         |                  | ¥-13,970  |             |                    |               |                |
|         |                     | <b>1</b>       |                           |                        |        |                |                    |         |                  |           |             |                    |               |                |
|         |                     | ☑ PDF表示        |                           |                        | 登録     | <b>₽</b>       |                    |         |                  |           |             |                    |               |                |
| 1       | 旅費由請入力(新規)          | ⇒ 8            | 日細を追加                     | ⇒                      | 明細る    | 登録             | ⇒                  | 不質者     | \$ <del>13</del> | ⇒         | 啓録完了        |                    |               |                |
|         |                     |                |                           |                        |        |                |                    |         |                  |           |             |                    |               |                |
|         |                     |                |                           |                        |        |                |                    |         |                  |           |             |                    | ×             |                |
|         | ρ 🔲 🚺               | ) 💿 📫 🤅        | 02                        | XII 📐 📄                |        |                |                    |         | デスクトップ           | ` ^ 🚸 🖮 🖫 | ] (]× 🛞 🖪 2 | 16:19<br>020/06/25 | $\overline{}$ |                |

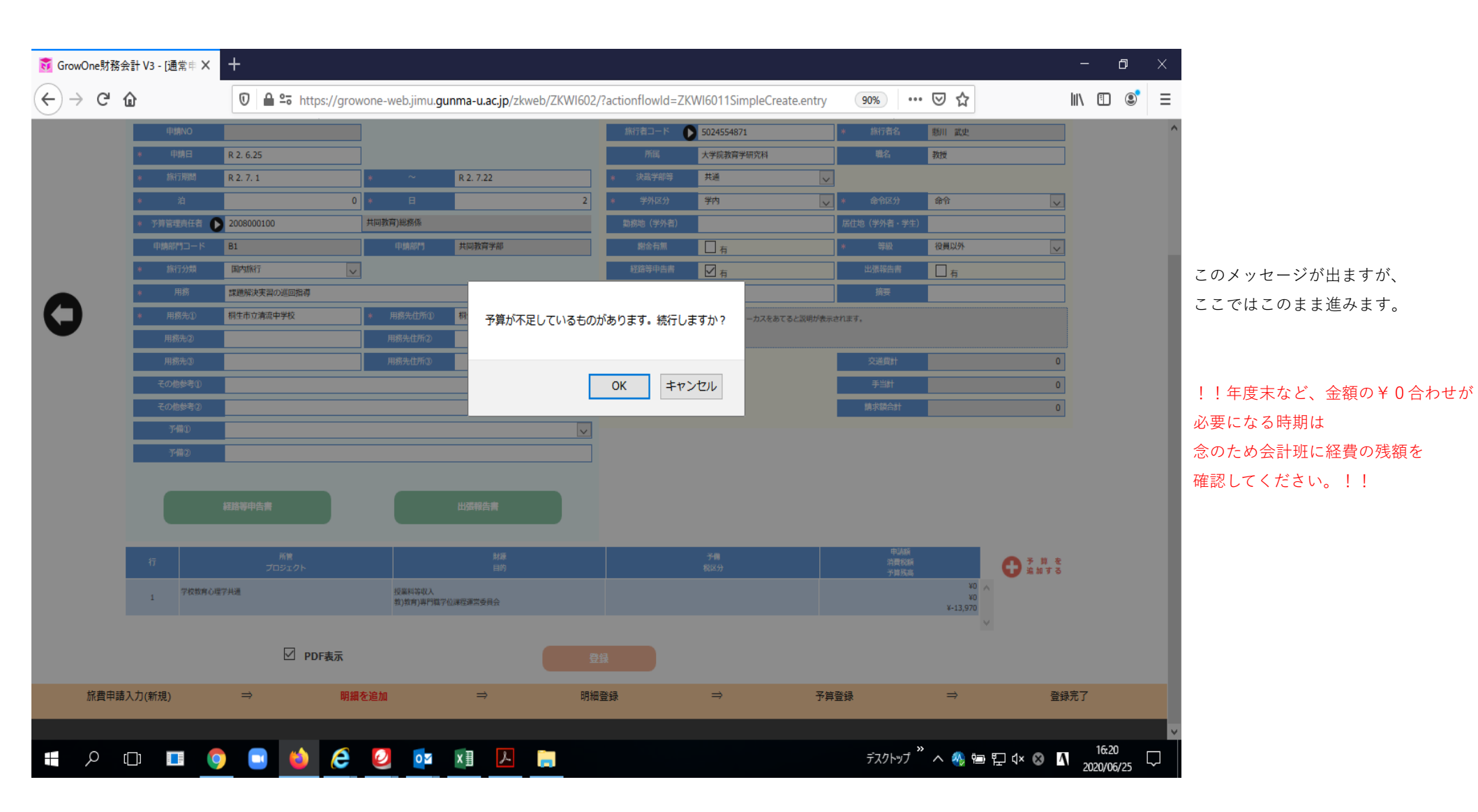

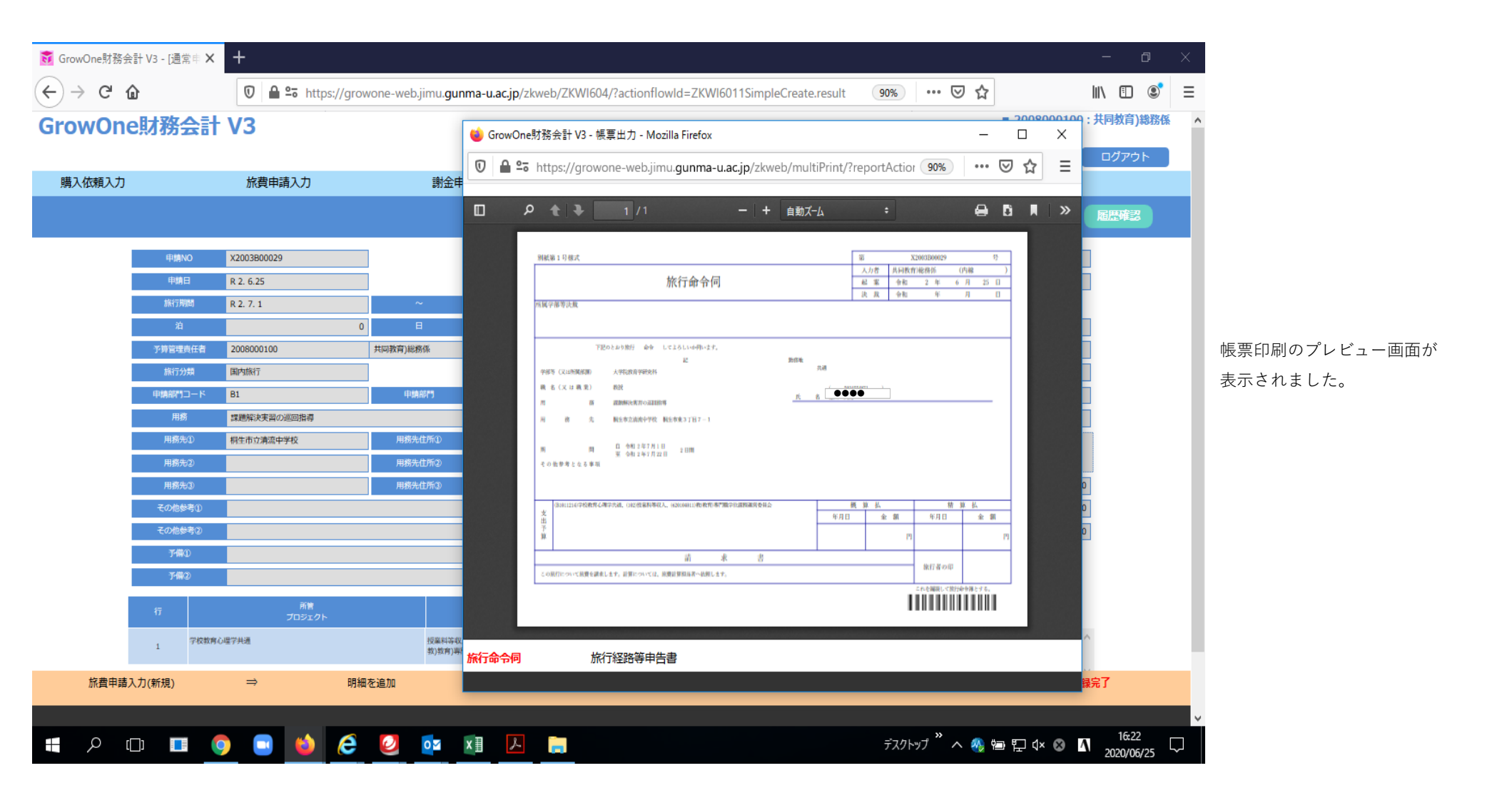

| 🗊 🖴 😂 https://growone-web.jimu.gunm | a-u.ac.jp/zkweb/multiPrint/?reportAction=ZKWL600&parameter={"outPutType"%3A"m | ulti"%2C"printList"%3A["printPdf1"%2C"printPdf4"]}&printLi                                                                                | 90% … 🛛 🏠 | ] = |
|-------------------------------------|-------------------------------------------------------------------------------|----------------------------------------------------------------------------------------------------|-----------|-----|
|                                     | NKET19EX                                                                      | 第     X2003B00029     子       入力者     共同政府総務所     (内線     )       私 弦     介和     2 年     6 月     2 5 日       波 点     介和     年     月     日 | 印刷します     | ★   |

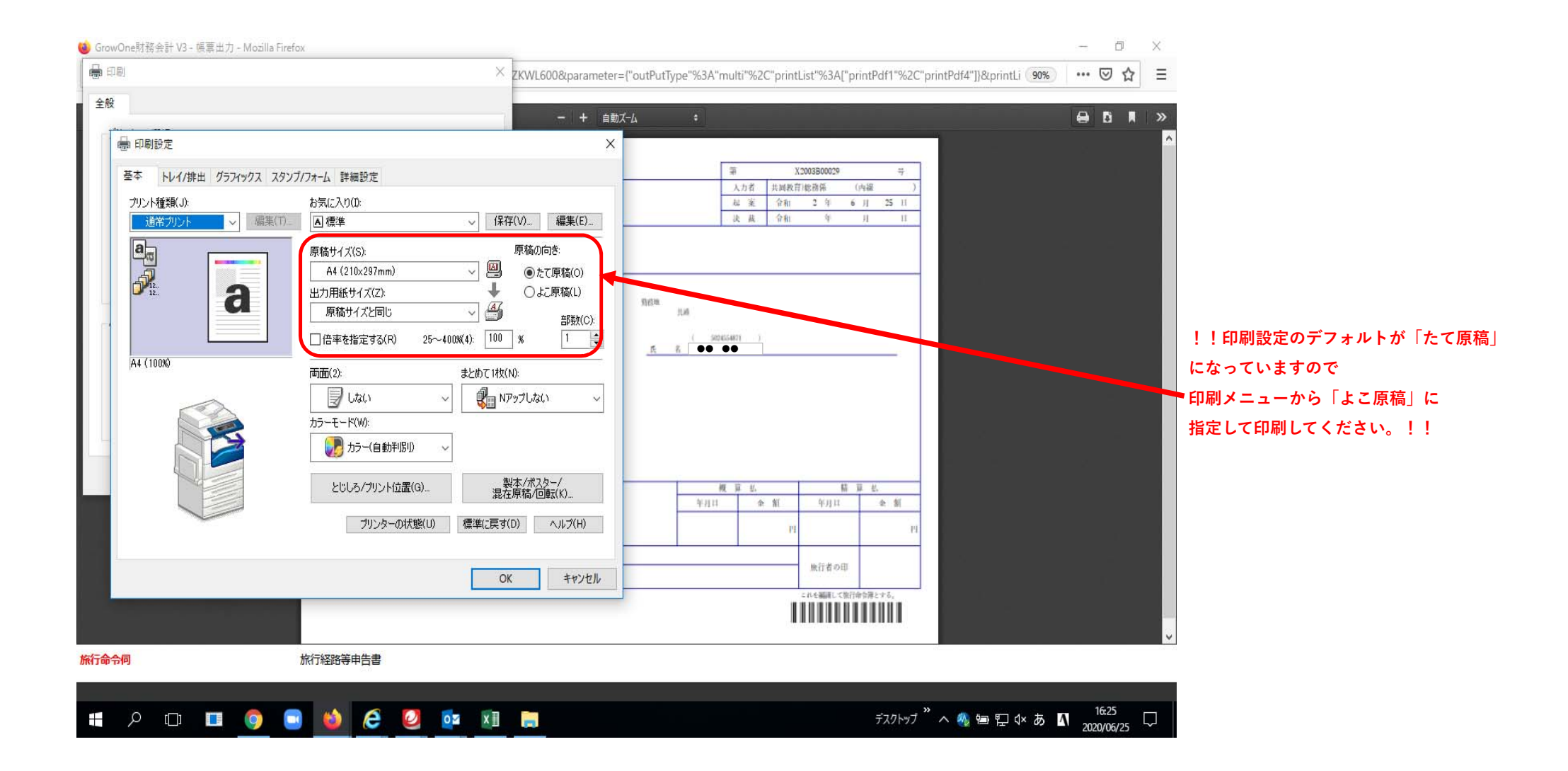

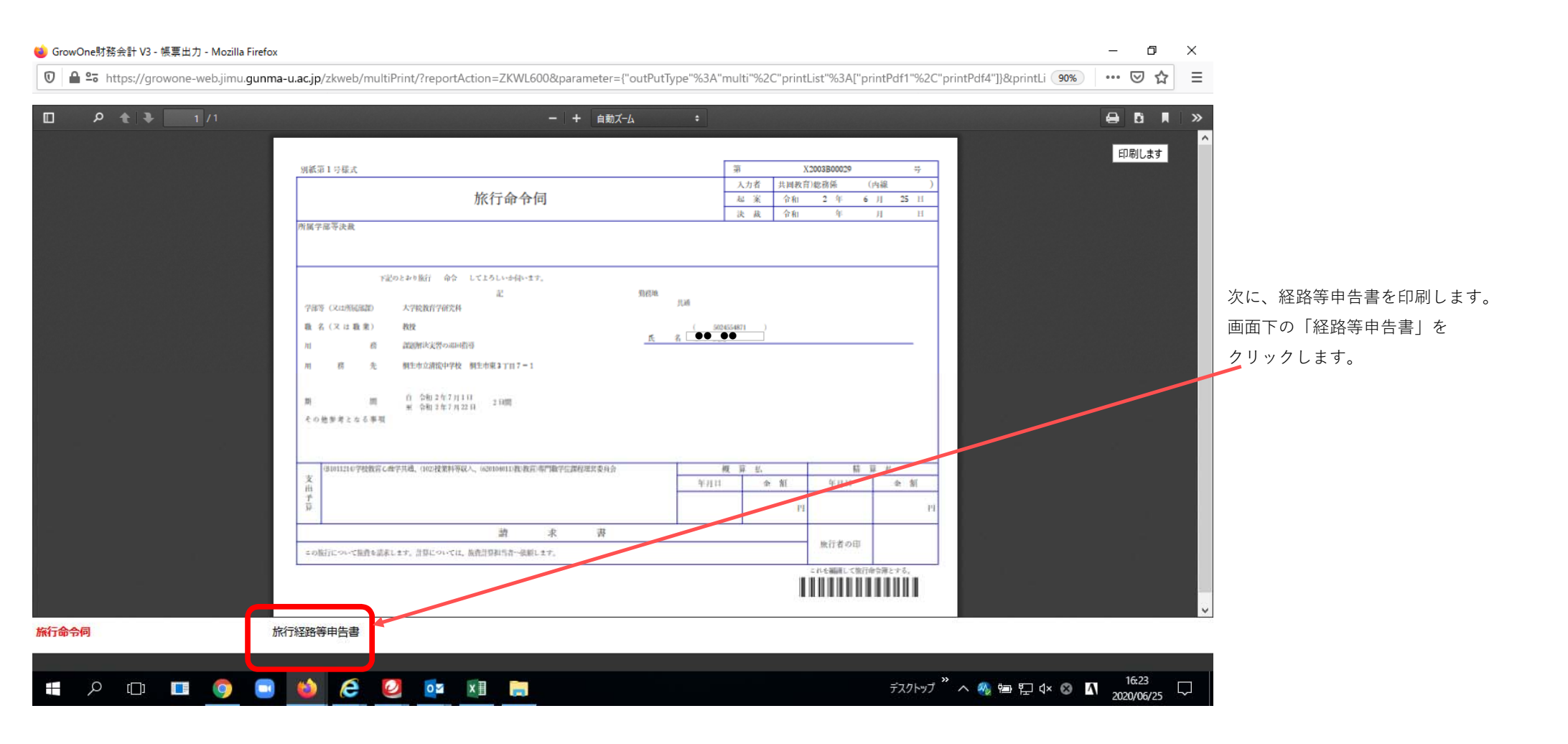

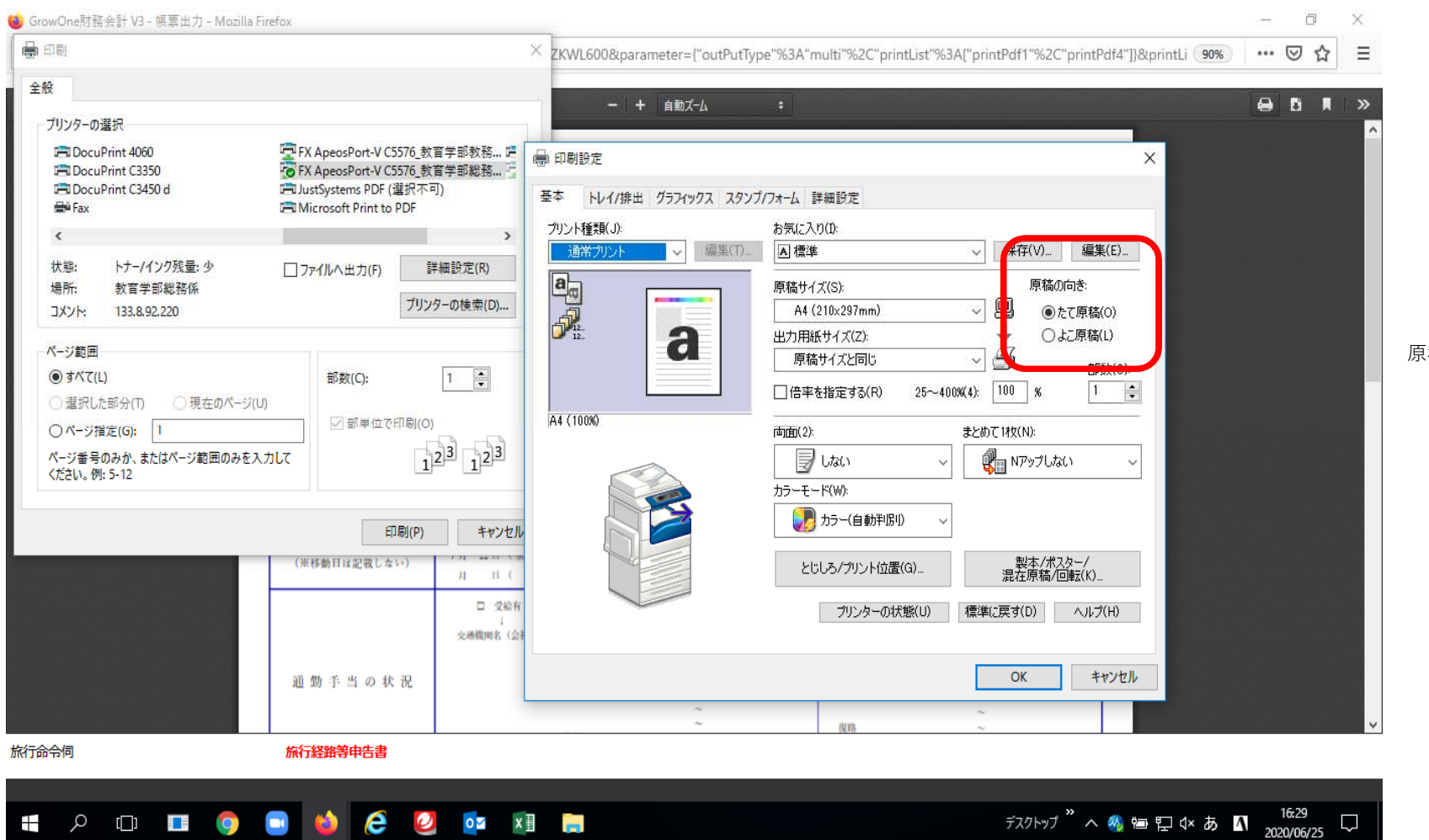

原稿の向き設定を確認してから印刷してくた

| vOne財務会計 V3 - [通常申 X +                               |                                         |        |                          |              |                                                                                                    |        |
|------------------------------------------------------|-----------------------------------------|--------|--------------------------|--------------|----------------------------------------------------------------------------------------------------|--------|
|                                                      |                                         |        |                          |              |                                                                                                    | - 0    |
| / C W ■ ≃ã https://gro                               | owone-web.jimu.gunma-u.ac.jp/zkweb/ZKWI |        | WI6011SimpleCreate.resul | t 90% •••    | ⊠ ☆                                                                                                    | ∭\ 🗉 💐 |
| 依賴入力 旅費申請入力                                          | 謝金申請入力                                  | データ照会  | 環境設定                     | Ĕ            |                                                                                                    |        |
|                                                      | [通常申請]                                  | 旅行命令伺  | እ                        | (            | 辞書登録 複写申請                                                                                                   | 屆歷確認   |
|                                                      |                                         |        |                          | iteration de |                                                                                                    | _      |
| #15NO X2003B00029                                    | -                                       | 旅行者コード | 50.                      | 脉行者名         | <b>000</b>                                                                                                  |        |
| *************************************                | ~ R2 722                                | 決裁学部等  | 大子院教育子研究科                | 98/13        | ZIX <del>T</del>                                                                                            |        |
| 3A                                                   | 0 8                                     | 2 学外区分 | 学内                       | 命令区分         | 命令                                                                                                    |        |
| · · · · · · · · · · · · · · · · · · ·                | 共同教育)総務係                                |        |                          | 居住地(学外者・学生)  |                                                                                                    | -      |
| 旅行分類 国内旅行                                            |                                         | 謝金有無   | 無                        | 等級           | 役員以外                                                                                                    |        |
| 申請部門□−ド <b>81</b>                                    | 申請部門 共同教育学部                             | 経路等申告書 | 有                        | 出張報告書        | 無                                                                                                    |        |
| 用務 課題解決実習の巡回指導                                       |                                         | 摘要コード  |                          | 摘要           |                                                                                                    |        |
| 用務先① 桐生市立清流中学校                                       | 用務先住所① 相生市東 3 丁目 7 - 1                  | 項目説明   | 各項目にフォーカスをあてると説明が表       | 示されます。       |                                                                                                    |        |
| 用務先②                                                 | 用務先住所2                                  |        |                          |              |                                                                                                    |        |
| 用務先到                                                 | 用務先住所③                                  |        |                          | 交通費計         |                                                                                                    | 0      |
| その他参考①                                               |                                         | _      |                          | 手当計          |                                                                                                    | 0      |
| ていしからない<br>すべば(1)                                    |                                         |        |                          | 明小和          |                                                                                                    | U      |
| 7備2                                                  |                                         | =      |                          |              |                                                                                                    |        |
| 200                                                  | 8455                                    | _      |                          |              | 申訓紙                                                                                                    |        |
| 行 プロジェクト                                             | 51年<br>目的                               |        | 税区分                      |              | 消費税額<br>予算残高                                                                                                |        |
| 1<br>学校软件心理学共通                                       | 投業和等収入<br>教)教育)専門職学位課程運営委員会             |        |                          |              | ¥0<br>¥0                                                                                                    | ^      |
|                                                      |                                         |        |                          |              | +-13,970                                                                                                    | ~      |
|                                                      | Notes-                                  | HET.   | *7                       |              |                                                                                                    |        |
|                                                      | Hailde                                  | NS IL  | π]                       |              |                                                                                                    |        |
|                                                      |                                         |        |                          |              |                                                                                                    |        |
| 行         所質<br>プロジェクト           1         学校放育心理学共通 | 財源<br>目的<br>授業科学校入<br>教)教育)期行國家位康密兼賞委員会 | 修正     | 子間<br>取2分<br><b>元</b> 7  |              | 中以4年<br>2月世紀前<br>子 1月代紀<br>90<br>10<br>10<br>10<br>10<br>10<br>10<br>10<br>10<br>10<br>10<br>10<br>10<br>10 | ~ >    |

| 👸 GrowOne財務会計 V3 | 3 - 旅行命 × - | +                   |                              |                      |                       |                     |            |                                     | - 0                 | ×            |                  |
|------------------|-------------|---------------------|------------------------------|----------------------|-----------------------|---------------------|------------|-------------------------------------|---------------------|--------------|------------------|
| ← → ⊂ ŵ          |             | 🖸 🔒 😋 https://growd | one-web.jimu. <b>gunma-u</b> | .ac.jp/zkweb/ZKWI601 | 1/?actionflowId=ZKWI6 | 6011Simple.findList | 90% … 🛛    |                                     |                     | € ≡          |                  |
| GrowOne財         | 務会計 \       | /3                  |                              |                      |                       |                     | お知らせ       | ■ 2008000100<br>■ 共同教育学部<br>パスワード変更 | ): 共同教育)総務<br>ログアウト | 868 <b>^</b> |                  |
| 購入依頼入力           |             | 旅費申請入力              | 謝金申請入力                       | ו                    | データ照会                 | 環境設定                |            |                                     |                     |              |                  |
|                  |             |                     |                              | 旅行命令                 | 司人力                   |                     |            |                                     |                     |              |                  |
| *                | 担当者         | 2008000100          | 共同教育)総務係                     |                      | 通常申請                  | 仮払申請                |            | 先方払申請                               |                     |              |                  |
|                  | 申請日         |                     | ~                            |                      | Lò                    | Lo                  |            | Lò                                  |                     |              | 旅費申請入力→旅行命令伺入力で  |
|                  | 申請NO        |                     | 申請区分                         | ~                    | 辞書からの申請               | CSV申請               |            |                                     |                     |              | この画面を開きます。       |
|                  | 確定状況        |                     |                              | <b>登録</b>            |                       | GSV                 |            |                                     |                     |              | 入力していたデータを呼び出します |
|                  | 旅行者コード      | 0                   | 旅行者名                         |                      | 金額                    |                     | ~          |                                     |                     |              | 「検索」ボタンをクリックします。 |
|                  | 用務先         |                     |                              |                      | 確定日                   |                     |            |                                     |                     |              |                  |
|                  | 用務内容        |                     |                              |                      | 確定者 🕒                 |                     |            |                                     | _                   |              |                  |
|                  | 年度          |                     | ~                            |                      | 項目説明                  | 各項目にフォーカスをあてると認     | 明が表示されます。  |                                     |                     |              |                  |
|                  | 部門          | 0                   |                              |                      |                       |                     |            |                                     |                     |              |                  |
|                  | 所管          | 0                   |                              |                      |                       |                     |            |                                     |                     |              |                  |
|                  | プロジェクト      | 0                   |                              |                      |                       | C                   |            |                                     | $\sim$              |              |                  |
|                  | 財源          | 0                   |                              |                      | 前回申請NO                | X2003B00029         | 0          | 桧壶                                  |                     |              |                  |
|                  | 目的          | 0                   |                              |                      |                       |                     |            | жж                                  | J                   |              |                  |
| 1                |             |                     |                              |                      |                       |                     |            | 27件中 1件~27件を表示                      | 7                   | _            |                  |
| へ <u></u>        |             |                     | 🥝 🔽 x 🛛                      |                      |                       |                     | デスクトップ 🔭 🔨 | ∿ੁ 🖮 ঢ়ৄ ଏ× ⊗                       | 16:35               |              |                  |

| 🛐 GrowOne財務会計 V3 - 旅行命 🗙 | +                  |                                         |                            |              |                    |            |             | - 0   | ×   |                     |
|--------------------------|--------------------|-----------------------------------------|----------------------------|--------------|--------------------|------------|-------------|-------|-----|---------------------|
| ← → C'                   | 🖸 🔒 🖙 https://grow | vone-web.jimu. <b>gunma-u.ac.jp</b> /zl | web/ZKWI6011/find          |              |                    | 90% (      | פ ל         |       | : ∃ |                     |
|                          | _                  |                                         |                            |              |                    |            |             |       | ŕ   |                     |
| * 担当者                    | 2008000100         | 共同教育)総務係                                |                            | 通常申請         | 仮払申請               |            | 先方払申請       |       |     |                     |
| 申請日                      |                    | ~                                       |                            | LO           | Lo                 |            | Lo          |       | - 1 |                     |
| 申請NO                     |                    | 申請区分                                    | · 辞                        | 書からの申請       | CSV#m              |            |             |       |     |                     |
| 確定状況                     | ☑ 未確定 □ 確定》        | 済 🗌 差戻し 🗹 仮登録                           |                            |              | GSV                |            |             |       |     |                     |
| 旅行者コード                   | 5024554871         | 旅行者名   懸川 武史                            | 술                          | 額            |                    | ~          |             |       |     |                     |
| 用務先                      |                    |                                         | 確;                         | 定日           |                    |            |             |       |     |                     |
| 用務内容                     |                    |                                         | 確定                         | 渚 🚺          |                    |            |             |       |     |                     |
| 年度                       |                    | ~                                       | 項目                         | 1説明          | 各項目にフォーカスをあてると     | 说明が表示されます。 |             |       |     | 該当するテータをクリックして展開します |
| 部門                       | 0                  |                                         |                            |              |                    |            |             |       |     |                     |
| 所管                       | 0                  |                                         |                            |              |                    |            |             |       |     |                     |
| プロジェクト                   | 0                  |                                         |                            |              |                    |            |             |       |     |                     |
| 財源                       | 0                  |                                         |                            |              |                    |            |             |       |     |                     |
| 目的                       | 0                  |                                         |                            |              |                    |            | 検索          |       |     |                     |
|                          |                    |                                         |                            |              |                    |            |             |       |     |                     |
| 1                        |                    |                                         |                            |              |                    |            | 1件中 1件~1件を表 | 示     |     |                     |
| 申請NO                     | 申請区分申請日子           | 予算管理責任者 旅行者                             | 期間                         | 用務先          | 用務内容               | 額 支払日      | 報告書 PDF     |       |     |                     |
| X2003B00029              | 通常申請 R 2. 6.25 非   | 共同教育)総務係 ●● ●●                          | R 2. 7. 1 $\sim$ R 2. 7.22 | 桐生中立清流4<br>校 | )子 課題解決美習の巡<br>回指導 | ¥0         | 田力 (        |       |     |                     |
|                          |                    |                                         |                            |              |                    |            |             |       |     |                     |
|                          |                    |                                         |                            |              |                    |            |             |       |     |                     |
|                          |                    |                                         |                            |              |                    |            |             | _     |     |                     |
|                          |                    |                                         |                            |              |                    | ギフクトップ »   |             | 16:38 |     |                     |

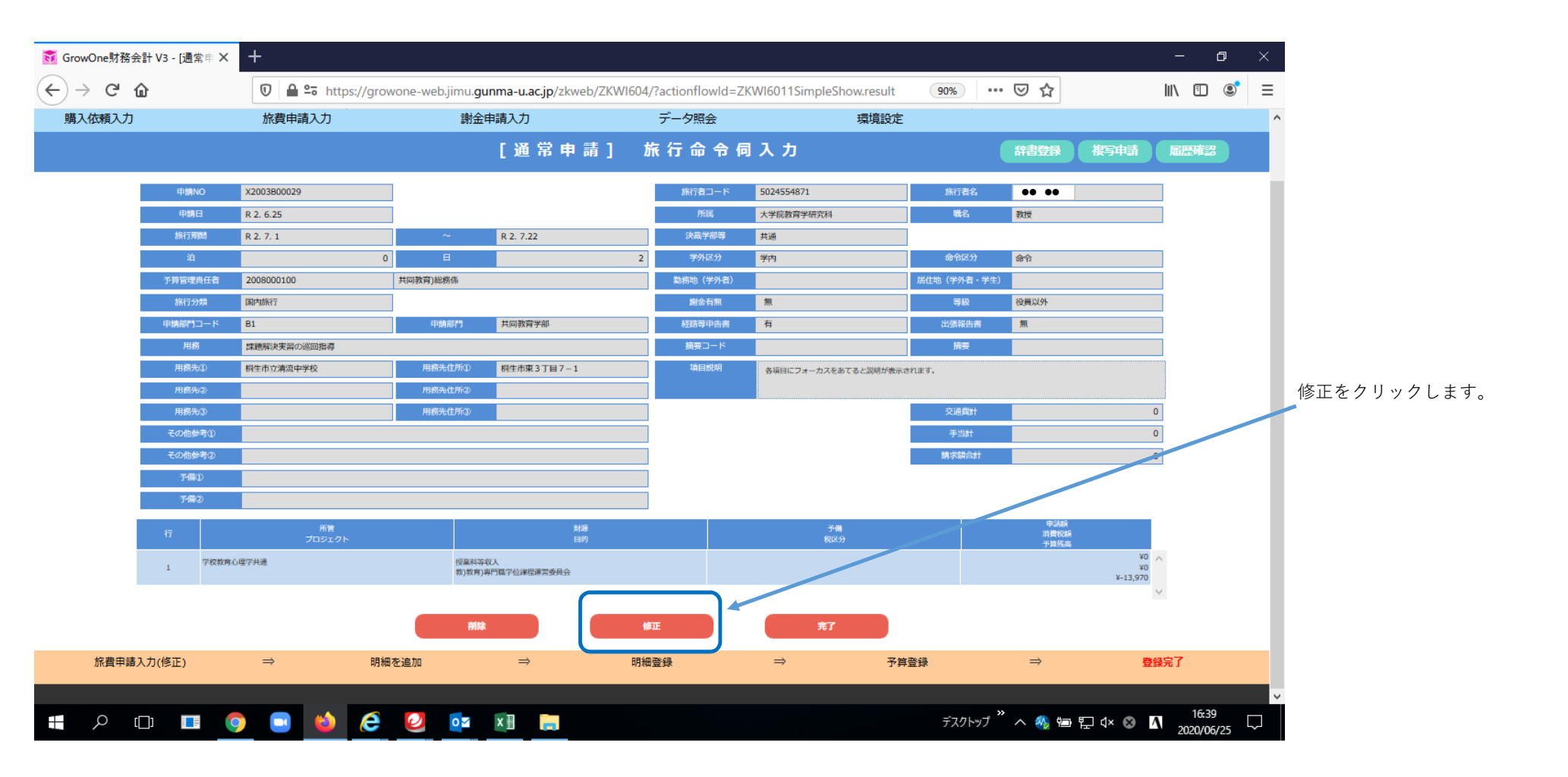

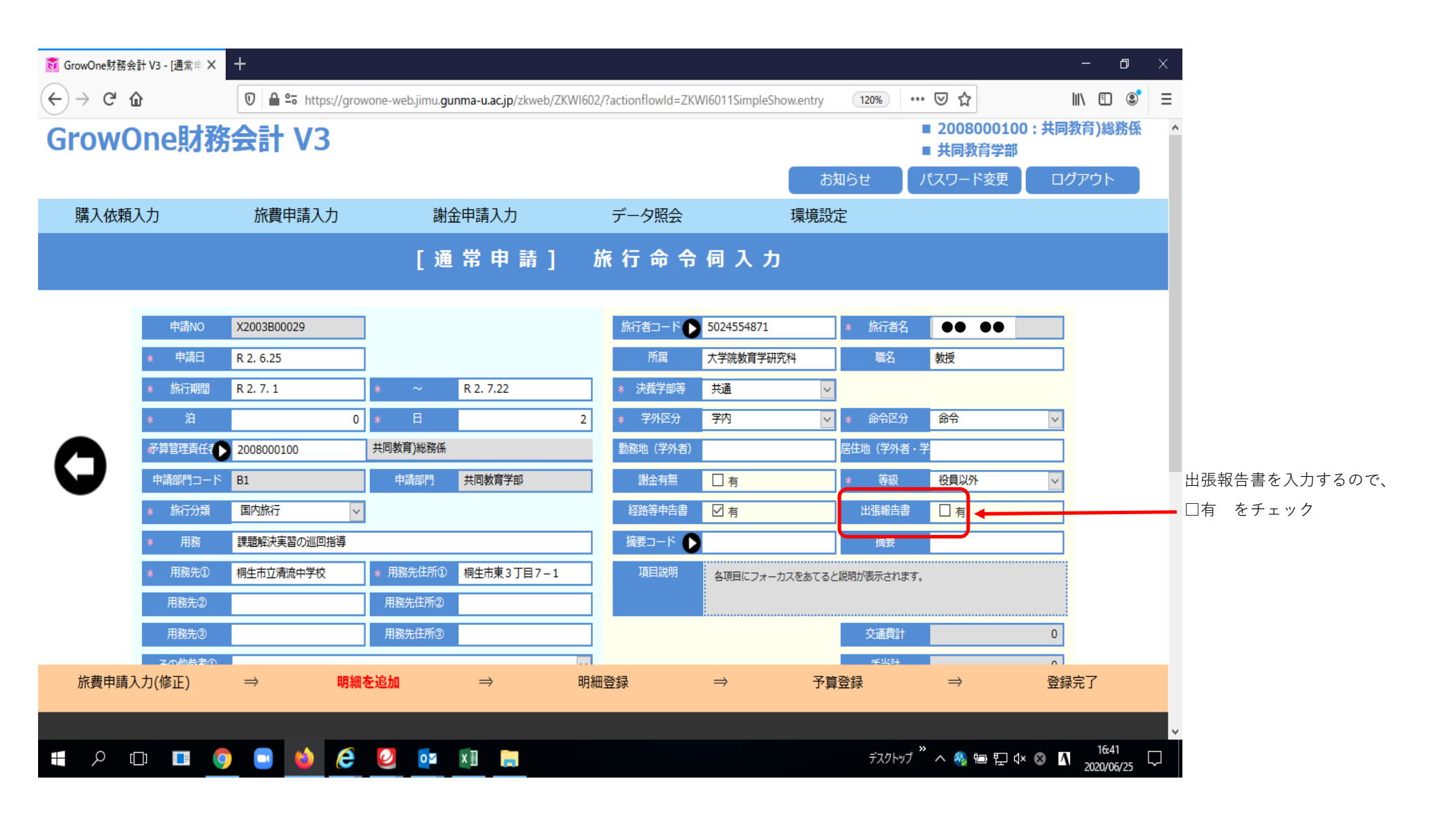

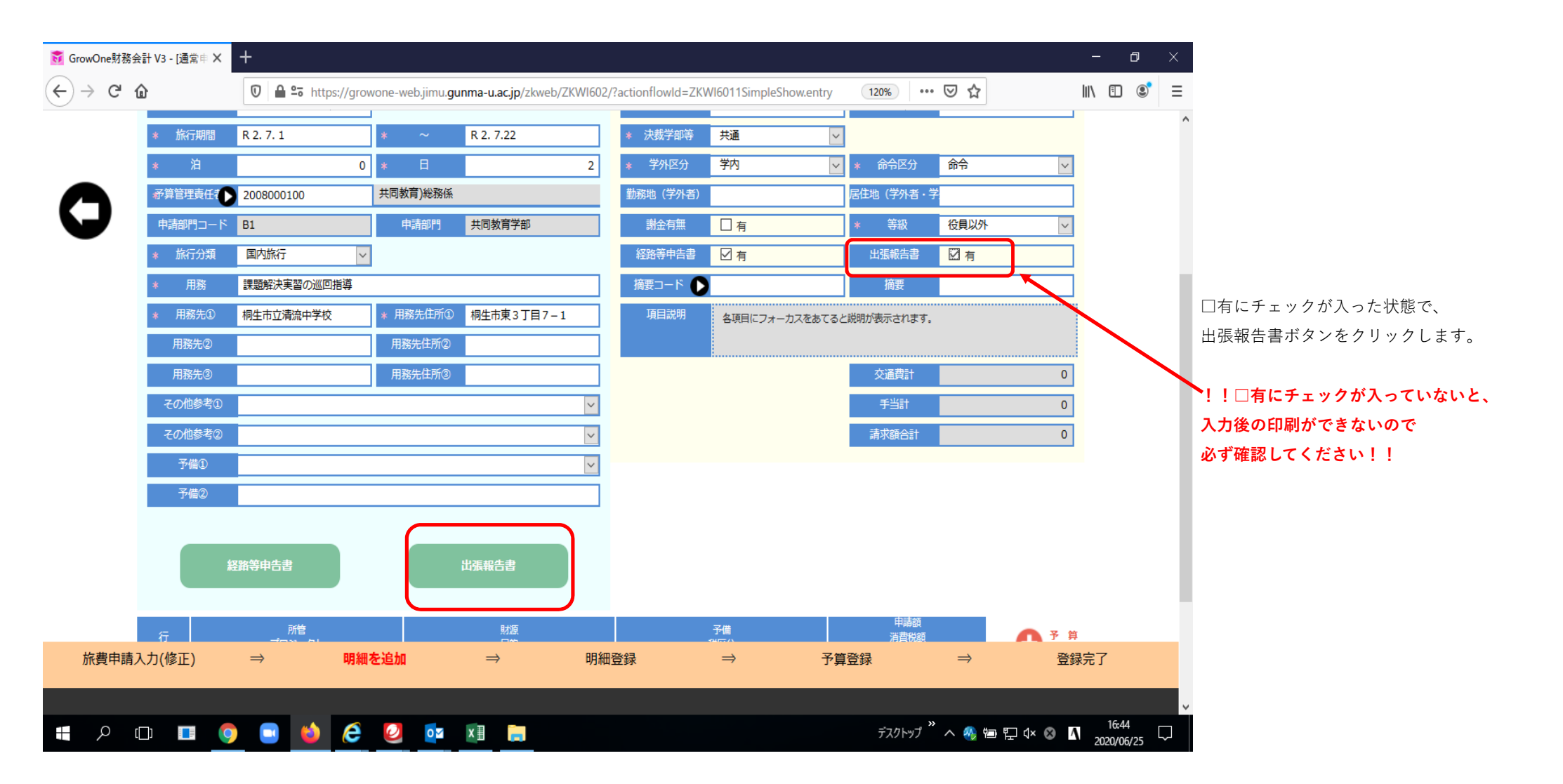

| 😈 GrowOne財務会 | 会計 V3 - [通常申 Ⅹ | +        |                  |                                     |                              |                            |        |       |                                                      | - 0                 | ×      |                    |
|--------------|----------------|----------|------------------|-------------------------------------|------------------------------|----------------------------|--------|-------|------------------------------------------------------|---------------------|--------|--------------------|
| ↔ ↔ ↔        | ŵ              |          | - https://growon | e-web.jimu. <b>gunma-u.ac.jp</b> /z | zkweb/ZKWI608/?actionflowId= | ZKWI6011SimpleShow.houkoku | 90%    | ⊠ ☆   |                                                      | III\ 🗉 🔮            | ≡      |                    |
| GrowOn       | e財務会計          | V3       |                  |                                     |                              |                            |        |       | <ul> <li>■ 2008000100 :</li> <li>■ 共同教育学部</li> </ul> | : 共同教育)総務係          | ^      |                    |
|              |                | 14-100-1 | -                |                                     |                              |                            | đ      | 知らせ   | パスワード変更                                              | ログアウト               |        |                    |
| 購人依賴人刀       |                | 旅費甲請     | i, Л             | 謝金申請人刀                              |                              | 境境設定                       |        |       |                                                      |                     |        |                    |
|              |                |          |                  |                                     |                              |                            |        |       |                                                      |                     |        |                    |
|              | 申請No           |          | X2003B00029      |                                     |                              |                            |        |       |                                                      |                     |        |                    |
|              | 旅行期間           | 8        | R 2. 7. 1        |                                     | ~                            | R 2. 7.22                  |        |       |                                                      |                     |        |                    |
|              | 泊              |          | 0                |                                     | B                            | 2                          |        |       |                                                      |                     |        |                    |
|              | 報告者氏           | 名        | •• ••            |                                     | 所属                           | 大学院教育学研究科                  |        |       |                                                      |                     |        | 旅行期間~用務先までは、       |
|              | 用務             |          | 課題解決実習の必         | 《回指導                                |                              |                            |        |       |                                                      |                     |        | 先に入力した情報が反映されてきます。 |
| 0            | 用務先(           | D        | 桐生市立清流中学         | 乾                                   |                              |                            |        |       |                                                      |                     |        |                    |
|              | 用務先復           | 2        |                  |                                     |                              |                            |        |       |                                                      |                     |        |                    |
|              | 用務先(           | 3)       |                  |                                     |                              |                            |        |       |                                                      |                     |        |                    |
|              | 項目             | 説明       | 各項目に             | フォーカスをあてると説明が表示                     | されます。                        |                            |        |       |                                                      |                     |        |                    |
|              |                |          |                  |                                     |                              |                            |        |       |                                                      |                     |        |                    |
|              | 出張報告書          |          |                  |                                     |                              |                            |        |       |                                                      |                     |        |                    |
|              | * 用務内容         | <u>م</u> |                  |                                     |                              |                            |        |       |                                                      |                     |        |                    |
|              |                |          |                  |                                     |                              |                            |        |       |                                                      |                     | v      |                    |
|              | () 🔳 🧿         |          | 📦 <i>E</i>       | 🥝 🔽 🛛 🧱                             |                              |                            | デスクトップ | " ^ 🗞 | ≝ ¶ (× ⊗ _^                                          | 16:48<br>2020/06/25 | $\Box$ |                    |

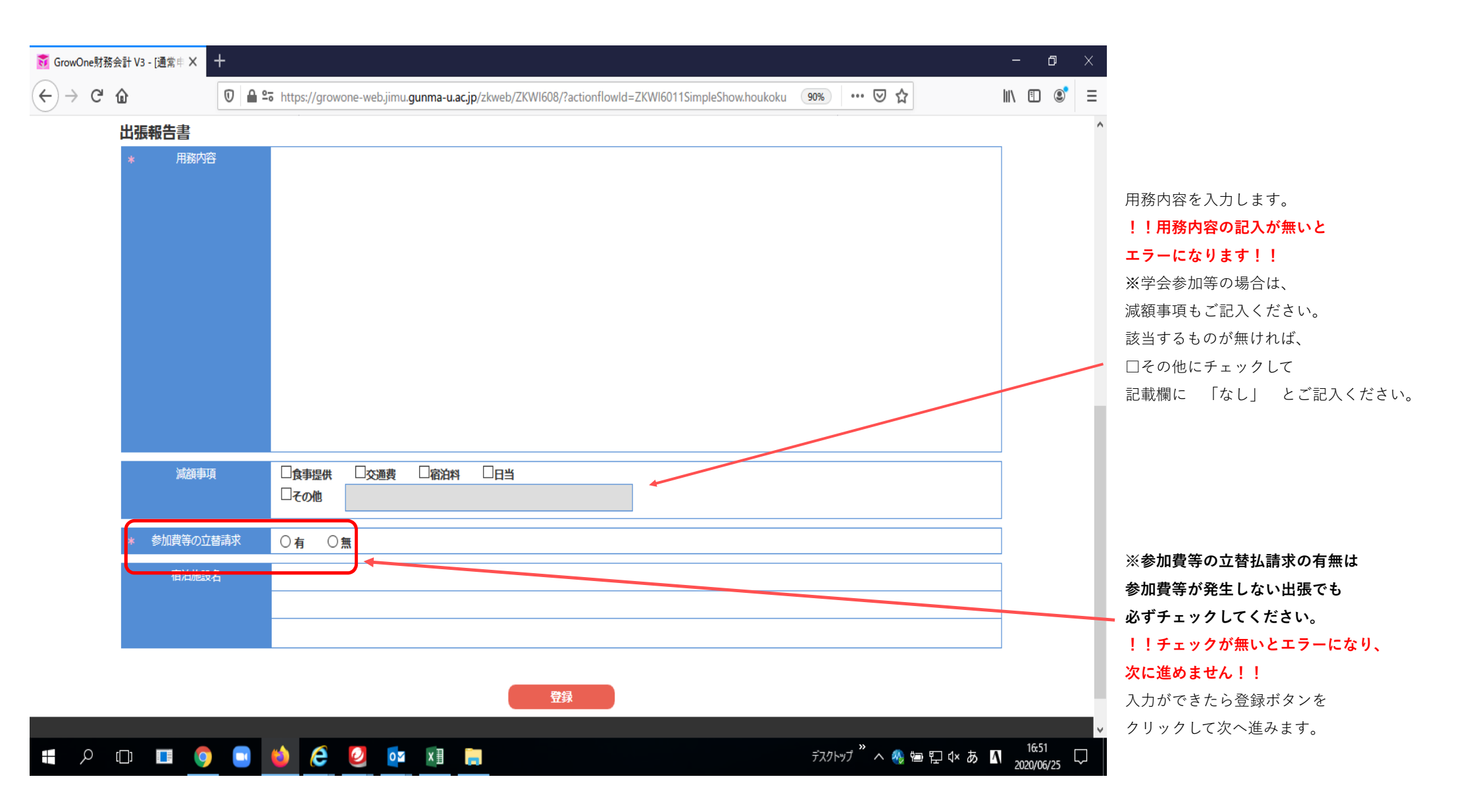

|       | 申請NO        | X2003B00029  |                      |            |         | 旅行者コード   | 5024554871     |           | * 旅行者名              | 懸川 武史                |                                                                                                    |    | ^ |
|-------|-------------|--------------|----------------------|------------|---------|----------|----------------|-----------|---------------------|----------------------|----------------------------------------------------------------------------------------------------|----|---|
|       | * 申請日       | R 2. 6.25    |                      |            |         | 所属       | 大学院教育学研究科      |           | 職名                  | 教授                   |                                                                                                    |    |   |
|       | * 旅行期間      | R 2. 7. 1    | * ~                  | R 2. 7.22  |         | * 決裁学部等  | 共通             | ~         |                     |                      |                                                                                                    |    |   |
|       | * 泊         | 0            | * 8                  |            | 2       | * 学外区分   | 学内             | ~         | * 命令区分              | 命令                   | $\sim$                                                                                                    |    |   |
|       | * 予算管理責任者   | 2008000100   | 共同教育)総務係             |            |         | 勤務地(学外者) |                |           | 居住地(学外者・学生)         |                      |                                                                                                    |    |   |
|       | 申請部門コード     | B1           | 申請部門                 | 共同教育学部     |         | 謝金有無     | □ <sub>有</sub> |           | * 等級                | 役員以外                 | ~                                                                                                    |    |   |
|       | * 旅行分類      | 国内旅行         |                      |            |         | 経路等申告書   | ✓ <sub>有</sub> |           | 出張報告書               | ✓ <sub>有</sub>       |                                                                                                    |    |   |
|       | * 用務        | 課題解決実習の巡回指導  |                      |            |         | 摘要コード 🕟  | )              |           |                     |                      |                                                                                                    |    |   |
|       | * 用務先①      | 桐生市立清流中学校    | * 用務先住所①             | 桐生市東3丁目7-1 |         | 項目説明     | 各項目にフォーカスをある   | てると説明が表示さ | れます。                |                      |                                                                                                    |    |   |
| ·     | 用務先②        |              | 用務先住所2)              |            |         |          |                |           |                     |                      |                                                                                                    |    |   |
|       | 用務先③        |              | 用務先住所③               |            |         |          |                |           | 交通費計                |                      | 0                                                                                                    |    |   |
|       | その他参考①      |              |                      |            | $\sim$  |          |                |           | 手当計                 |                      | 0                                                                                                    |    |   |
|       | その他参考②      |              |                      |            | ~       |          |                |           | 請求額合計               |                      | 0                                                                                                    |    |   |
|       | 予備①         |              |                      |            | $\sim$  |          |                |           |                     |                      |                                                                                                    |    |   |
|       | J198(2)     |              |                      |            |         |          |                |           |                     |                      |                                                                                                    |    |   |
|       |             | 経路等申告書       |                      | 出張報告書      |         |          |                |           |                     |                      |                                                                                                    |    |   |
|       |             |              |                      |            |         |          |                |           |                     |                      |                                                                                                    |    |   |
|       |             | 所管<br>プロジェクト |                      | 財源<br>目的   |         |          | 予備<br>税区分      |           | 申請顧<br>消費税額<br>予算残高 |                      | サ 約 を<br>追加する     お     お     お     お     お     ち     ろ     ち     ち |    |   |
|       | 学校教育心理<br>1 | 星学共通         | 授業科等収入<br>教)教育)専門職学( | 边建程運営委員会   |         |          |                |           |                     | ¥0<br>¥0<br>¥-13,970 |                                                                                                    |    |   |
|       |             |              |                      |            |         |          |                |           |                     | $\lor$               |                                                                                                    |    |   |
|       |             | DDF表示        |                      |            | <u></u> | 録        |                |           |                     |                      |                                                                                                    |    |   |
| 校典中注1 | (力(修正)      | ⇒ ₩₩         | を追加                  | ⇒          | 印度法田    | 登録       | ⇒              | 予算量       | 録                   | ⇒                    | 登録                                                                                                    | 完了 |   |

出張報告書を印刷します。 画面右側 □出張報告書 に チェックが入っていることを確認し、 □PDF表示 にチェックして 登録ボタンをクリックします。

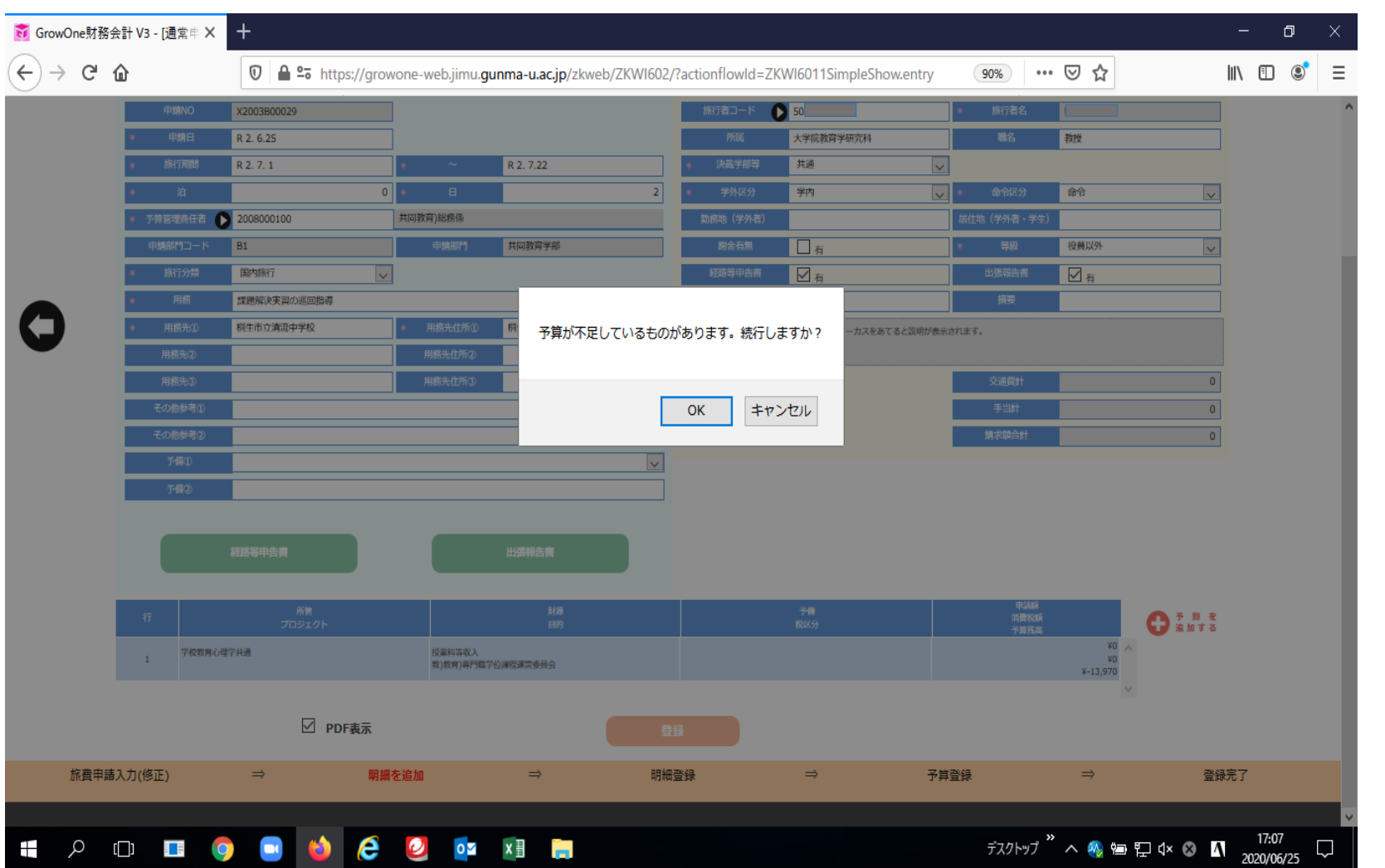

このメッセージが出ますが、 ここではこのまま進みます。 **!!年度末など、** 金額の¥0合わせが必要になる時期は 念のため会計班に経費の残額を 確認してください。**!!** 

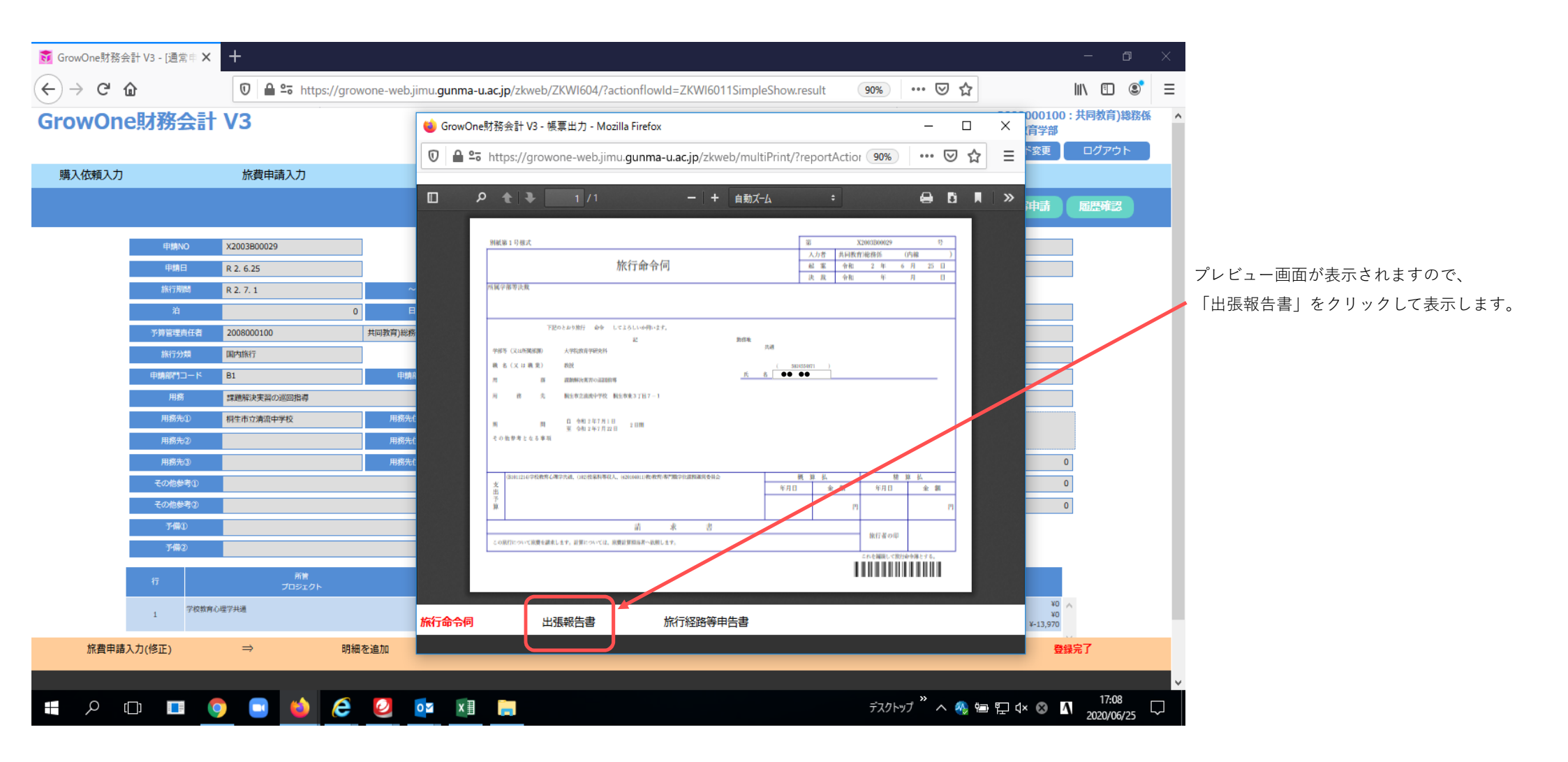

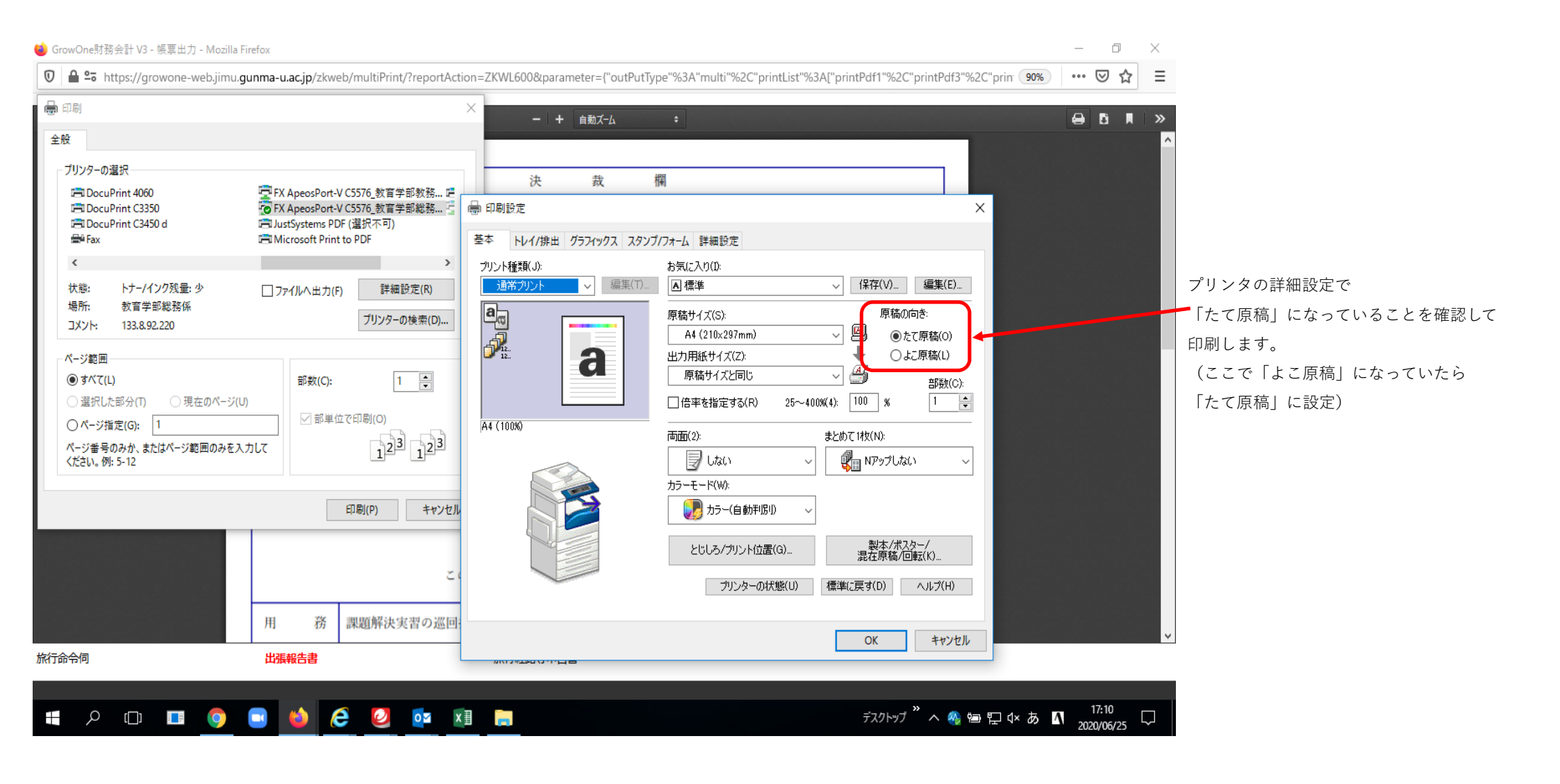

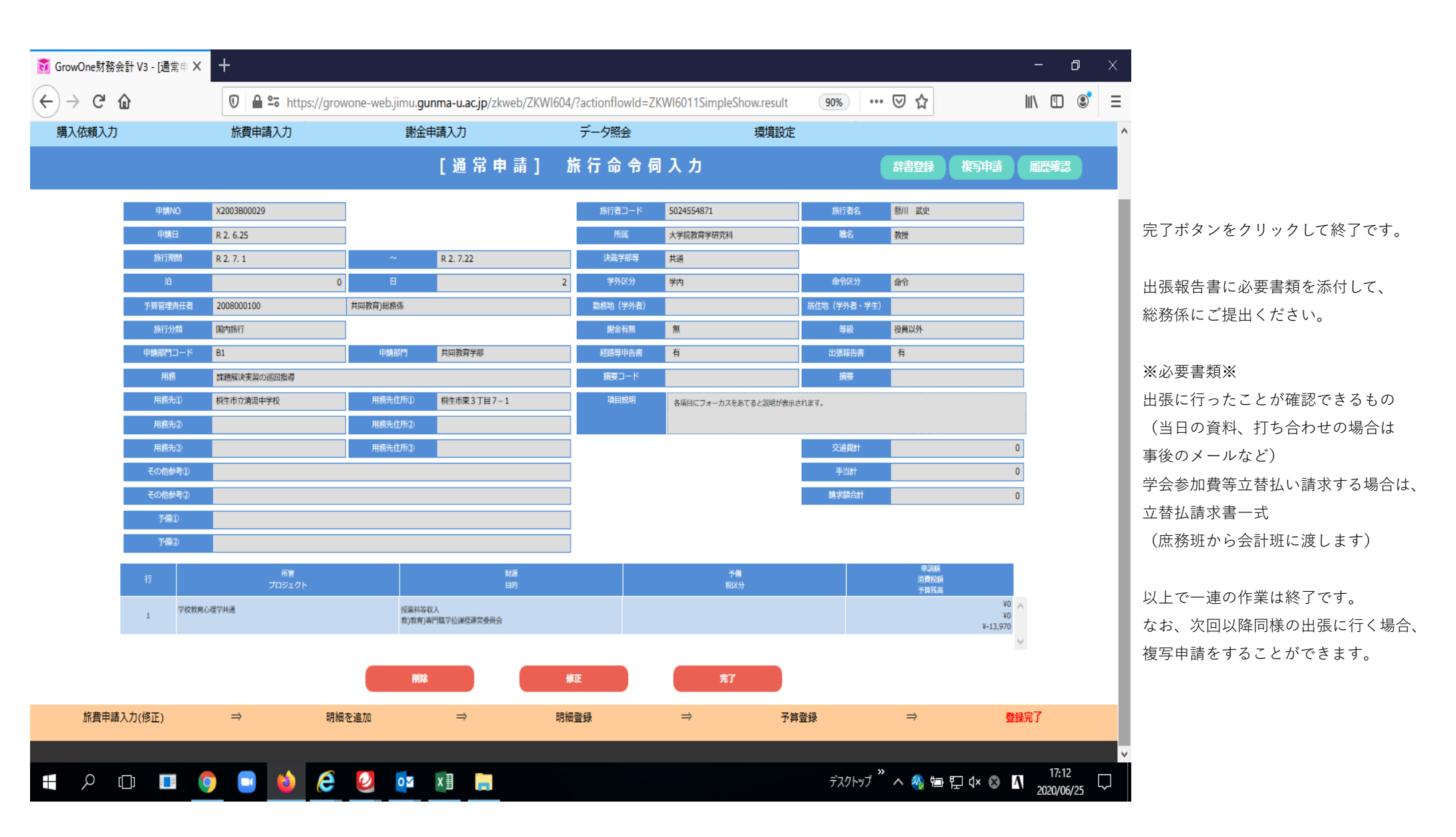

## 【複写申請】

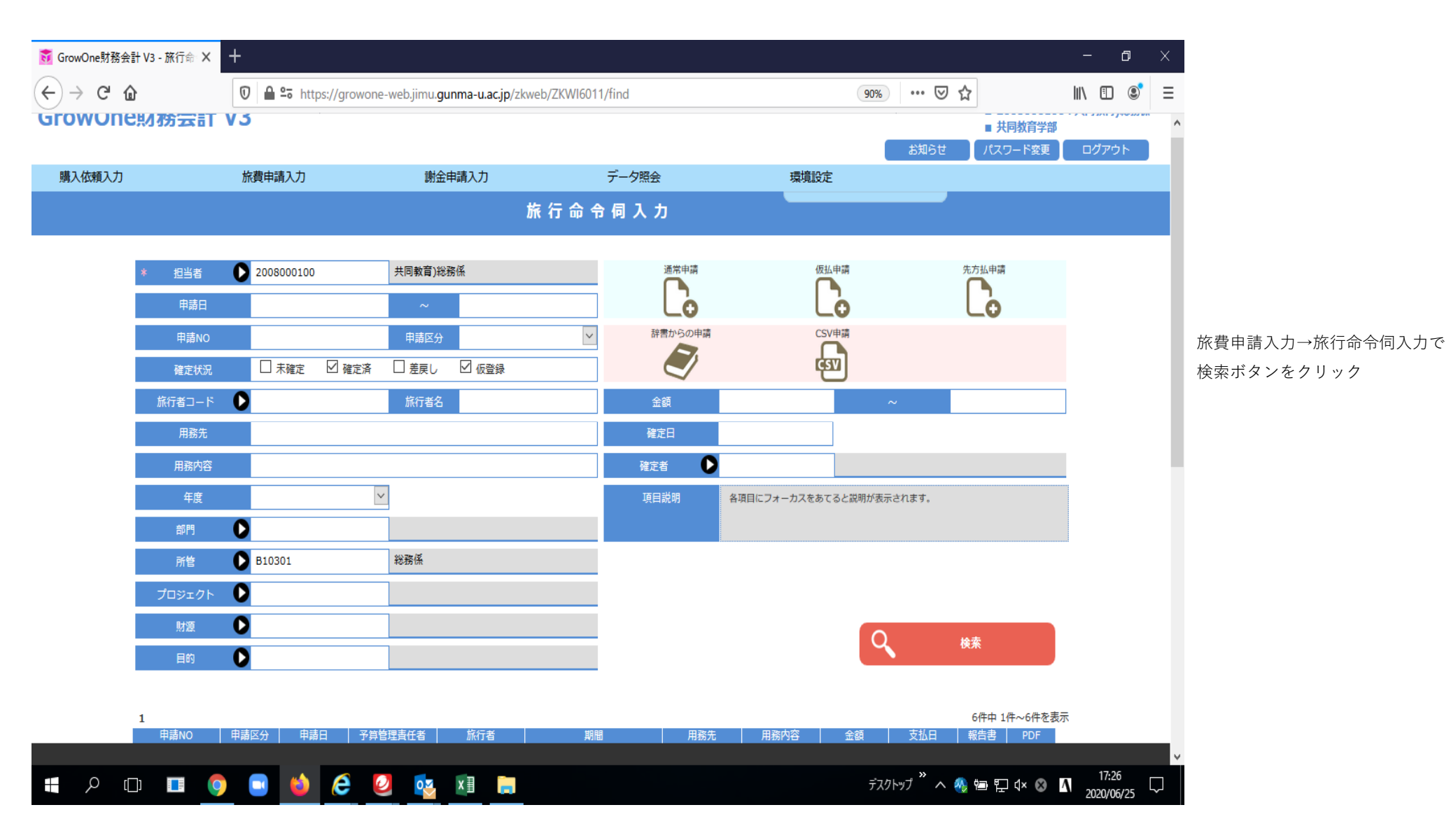

| • • • • • • • • • • • • • • • • • • •                                                                                                    | }会計 V3 - 旅行命□×              | +                                                        |                                            |                            | - 0 ×   |
|----------------------------------------------------------------------------------------------------|-----------------------------|----------------------------------------------------------|--------------------------------------------|----------------------------|---------|
|                                                                                                    | $\rightarrow$ G $\clubsuit$ | 🛛 🖨 🕾 https://growone-web.jimu.gunma-u.ac.jp/zkweb/ZKWI6 | 011/find                                   | 90% 🗵 🏠                    | \ ⊡ 💐 = |
|                                                                                                    | * 担当者                       | ▶ 2008000100 共同教育)総務係                                    | 通常申请                                       | 仮払申請 先方払申請                 | ^       |
| # #äkvo       # #äköý       # #äköý       #äköý       #äköý <td< td=""><td>申請日</td><td>~</td><td></td><td></td><td></td></td<> | 申請日                         | ~                                                        |                                            |                            |         |
| 就定找及       用線位       量量       「       「       「       「         用線位       一       一       一       一       一       一         用線位       一       一       一       一       一       一       一         用線位       一       一       一       一       一       一       一       一         日日       「       ●       ●       ●       ●       ●       ●       ●       ●       ●       ●       ●       ●       ●       ●       ●       ●       ●       ●       ●       ●       ●       ●       ●       ●       ●       ●       ●       ●       ●       ●       ●       ●       ●       ●       ●       ●       ●       ●       ●       ●       ●       ●       ●       ●       ●       ●       ●       ●       ●       ●       ●       ●       ●       ●       ●       ●       ●       ●       ●       ●       ●       ●       ●       ●       ●       ●       ●       ●       ●       ●       ●       ●       ●       ●       ●       ●       ●       ●       ●       ●       ● </td <td>申請NO</td> <td>申請区分</td> <td><ul> <li>         辞書からの申請      </li> </ul></td> <td>CSV申請</td> <td></td>                                                                                                    | 申請NO                        | 申請区分                                                     | <ul> <li>         辞書からの申請      </li> </ul> | CSV申請                      |         |
| 旅行省コード       気行悠ら       全部       ~         用応先       確定日         用成先部       確定日         用成先部       確定日         「日日、日本市       「日日、日本市         「日日、日本市       「日日、日本市         「日日、日本市       「日日、日本市         「日日、日本市       「日日、日本市         「日日、日本市       「日日、日本市         「日日、日本市       「日日、日本市         「日日、日本市       「日本市         「日日、日本市       「日本市         「日日、日本市       「日本市         「日日、日本市       「日本市         「日日、日本市       「日本市         「日日、日本市       「日本市         「日本市       「日本市         「日本市       「日本市         「日、日本市       「日本市         「日、日本市       「日本市         「日、日本市       「日本市         「日、日本市       「日本市         「日、日本市       「日本市         「日、日本市       「日本市         「日、日本市       「日本市         「日、日本市       「日本市         「日、日本市       「日本市         「日、日本市       「日本市         「日、日本市       「日本市       「日本市         「日、日本市       「日本市       「日本市         「日、日本市       「日本市       「日本市       「日本市                                                                                                    | 確定状況                        | □ 未確定   □ 確定済   □ 差戻し   □ 仮登録                            |                                            | (TEI)                      |         |
| RBR       itzl         RBR/05       itzd         RBR/05       itzd         RBR/05       itzd         RBR/05       itzd         RBR/05       itzd         RBR/05       itzd         RBR/05       itzd         RBR/05       itzd         RBR/05       itzd         RBR/05       itzd         RBR/05       itzd         RBR/05       itzd       itzd         RBR/05       itzd       itzd         RBR/05       RBR/05       RBR/05       RBR/05         RBR/05       RBR/05       RBR/05       RBR/05       RBR/05         RBR/05       RBR/05       RBR/05       RBR/05       RBR/05       RBR/05         RBR/05       RBR/05 <td>旅行者コード</td> <td>● 旅行者名</td> <td>金額</td> <td>~</td> <td></td>                                                                                                    | 旅行者コード                      | ● 旅行者名                                                   | 金額                                         | ~                          |         |
| 相志裕子       確定者         年度       「日島納子」         前月       「         前月       「         「「ロシェクト」」       「         前度       「         「日内」」       「         「日内」」       「         「日内」」       「         「日内」」       「         「日内」」       「         「日内」」       「         「日内」」       「         「       「         「       「         「       「         「       「         「       「         「       「         「       「         「       「         「       「         「       「         「       「         「       「         「       「         「       「         「       「         「       「         「       「         「       「         「       「         「       「         「       「         「       「         「       「         「       日         「<                                                                                                    | 用務先                         |                                                          | 確定日                                        |                            | の       |
| 年度       画       項目説明       各目目にフィーカスをあてると説明が表示されます.         部門       0       第10301       報路係         所管       0       810301       報路係         が方       0       0       0         1       0       0       0         1       0       0       0         1       0       0       0         1       0       0       0         1       0       0       0         1       0       0       0         1       0       0       0         1       0       0       0         1       0       0       0         1       0       0       0         1       0       0       0         1       0       0       0       0         1       0       0       0       0       0         1       0       0       0       0       0       0         1       0       0       0       0       0       0       0         1       0       0       0       0       0       0       0       0                                                                                                    | 用務内容                        |                                                          | 確定者                                        |                            | デ       |
| 部門       ・       ・       ・       ・       ・       ・       ・       ・       ・       ・       ・       ・       ・       ・       ・       ・       ・       ・       ・       ・       ・       ・       ・       ・       ・       ・       ・       ・       ・       ・       ・       ・       ・       ・       ・       ・       ・       ・       ・       ・       ・       ・       ・       ・       ・       ・       ・       ・       ・       ・       ・       ・       ・       ・       ・       ・       ・       ・       ・       ・       ・       ・       ・       ・       ・       ・       ・       ・       ・       ・       ・       ・       ・       ・       ・       ・       ・       ・       ・       ・       ・       ・       ・       ・       ・       ・       ・       ・       ・       ・       ・       ・       ・       ・       ・       ・       ・       ・       ・       ・       ・       ・       ・       ・       ・       ・       ・       ・ <th< td=""><td>年度</td><td></td><td>項目説明 各項目にフォー</td><td>ーカスをあてると説明が表示されます。</td><td></td></th<>                                                                                                    | 年度                          |                                                          | 項目説明 各項目にフォー                               | ーカスをあてると説明が表示されます。         |         |
| 所告       B10301       総務係         プロジェクト       0         財産       0         日的       0         1       C         中国市       7111         中国市       7111         1       C         1       C         1                                                                                                    | 部門                          | 0                                                        |                                            |                            |         |
| プロジェクト       し         財源       し       し <th< td=""><td>所管</td><td>D B10301 総務係</td><td>-</td><td></td><td></td></th<>                                                                                                    | 所管                          | D B10301 総務係                                             | -                                          |                            |         |
| 財獲       人       人       L       L       L       L       L <thl< th=""> <thl< th=""> <thl< th=""></thl<></thl<></thl<>                                                                                                    | プロジェクト                      | 0                                                        | -                                          |                            |         |
| 目的                                                                                                    | 財源                          |                                                          | -                                          | Q <sub>検索</sub>            |         |
| 1       日前へ       中前日       子肖包理責任者       旅行者       期間       用務先       用約合       金額       支払日       報告       PDF         X2002B00021       通常申請       R.2. 5.22       共同教育)総務係       ロー       R.2. 5.27 ~ R.2. 5.27       耐熱市和財いア       配期除決室 [30]       ¥1,460       角       値の       400       100       100       100       100       100       100       100       100       100       100       100       100       100       100       100       100       100       100       100       100       100       100       100       100       100       100       100       100       100       100       100       100       100       100       100       100       100       100       100       100       100       100       100       100       100       100       100       100       100       100       100       100       100       100       100       100       100       100       100       100       100       100       100       100       100       100       100       100       100       100       100       100       100       100       100       100       100       100       100                                                                                                    | 目的                          | 0                                                        | -                                          |                            |         |
| 申請NO       申請区分       申請日       予算管理責任者       旅行者       期間       用務九       用務内容       金額       支払日       報信書       PDF         X2002B00021       通常申請       R 2. 5.22       其同教育)総務係        R 2. 5.27 ~ R 2. 5.27       前稿市立期形小学       配期採末宮 (児<br>賢生社支援二一<br>7.) 巡回指導       ¥1,460       有       出力       ●         X2002B0019       通常申請       R 2. 5.18       共同教育)総務係       R 2. 5.25 ~ R 2. 5.25       仰生市立清流中学       成期解決実宮 巡回<br>指導       ¥1,860       有       出力       ●         X2002B0018       通常申請       R 2. 5.15       共同教育)総務係       R 2. 5.21 ~ R 2. 5.21       指条可当日来可当日来中学       成期解決実宮 巡回指導       ¥1,470       有       出力         X2002B0018       通常申請       R 2. 5.15       共同教育)総務係       R 2. 5.21 ~ R 2. 5.21       日条可互目来平学       成期時未完善額       ¥1,470       有       出力                                                                                                    | 1                           |                                                          |                                            | 6件中 1/牛~6件#                | を表示     |
| X2002B00021       通常申請       R 2. 5.22       共同教育)総務係       R 2. 5.27       R 2. 5.27       舵橋市立翔形学       成期解決実習 (児<br>童生後支援ユー)       Y1,460       有       出力         X2002B0019       通常申請       R 2. 5.18       共同教育)総務係       R 2. 5.25 ~ R 2. 5.25       桐作市立済途中学       成型解決実習 巡       Y1,860       有       出力         X2002B0018       通常申請       R 2. 5.15       共同教育)総務係       R 2. 5.21 ~ R 2. 5.21       投票の目集等       短期解決実習 巡       Y1,860       有       出力         X2002B0018       通常申請       R 2. 5.15       共民 2. 5.21 ~ R 2. 5.21       投票の目集等       短期解決実習 巡       Y1,470       有       出力             R 2. 5.21 ~ R 2. 5.21       投票の目集等       回服等       Y1,470       有       出力                                                                                                    | 申請NO                        | 申請区分 申請日 予算管理責任者 旅行者                                     | 期間 用務先 用務府                                 | 內容 金額 支払日 報告書 PDF          |         |
| X2002800019     通常申請     R 2. 5.18     共同教育)総務係     R 2. 5.25 ~ R 2. 5.25     相供市立清流中学     成期解決実習巡回<br>指導     ¥1,860     有     出力       X2002800018     通常申請     R 2. 5.15     共同教育)総務係     R 2. 5.21 ~ R 2. 5.21     指案     2000 2000 2000 2000 2000 2000 2000 200                                                                                                    | X2002B00021                 | 通常申請 R 2. 5.22 共同教育)総務係 R 2. 5.27                        | パ ~ R 2. 5.27 校 2.5.27 校 ス) 巡回新            | 習(児<br>□→ ¥1,460 有 出力<br>薄 | ^       |
| X2002800018     通常申請     R 2. 5.15     共同教育)総務係     R 2. 5.21 ~ R 2. 5.21     日本町立日条中学     課題解決実習 巡<br>回指導     ¥1,470     有     出力                                                                                                    | X2002B00019                 | 通常申請 R 2, 5,18 共同教育)総務係 R 2, 5,25                        | 5 ~ R 2. 5.25 桐生市立清流中学 課題解決実<br>校 指導       | 習巡回<br>¥1,860 有 出力         |         |
| 推动经达中国(III                                                                                                    | X2002B00018                 | 通常申請 R 2. 5.15 共同教育)総務係 R 2. 5.21                        | 1 ~ R 2. 5.21<br>校 回指導                     | 習 巡 ¥1,470 有 出力            |         |
| · · · · · · · · · · · · · · · · · · ·                                                                                                    |                             |                                                          | <b>提明经</b> 法中                              | <u></u>                    | v.      |

過去に入力したものが出てきます。 前回と同様(あるいは類似、同じ経費) の入力をしたい データをクリックします。

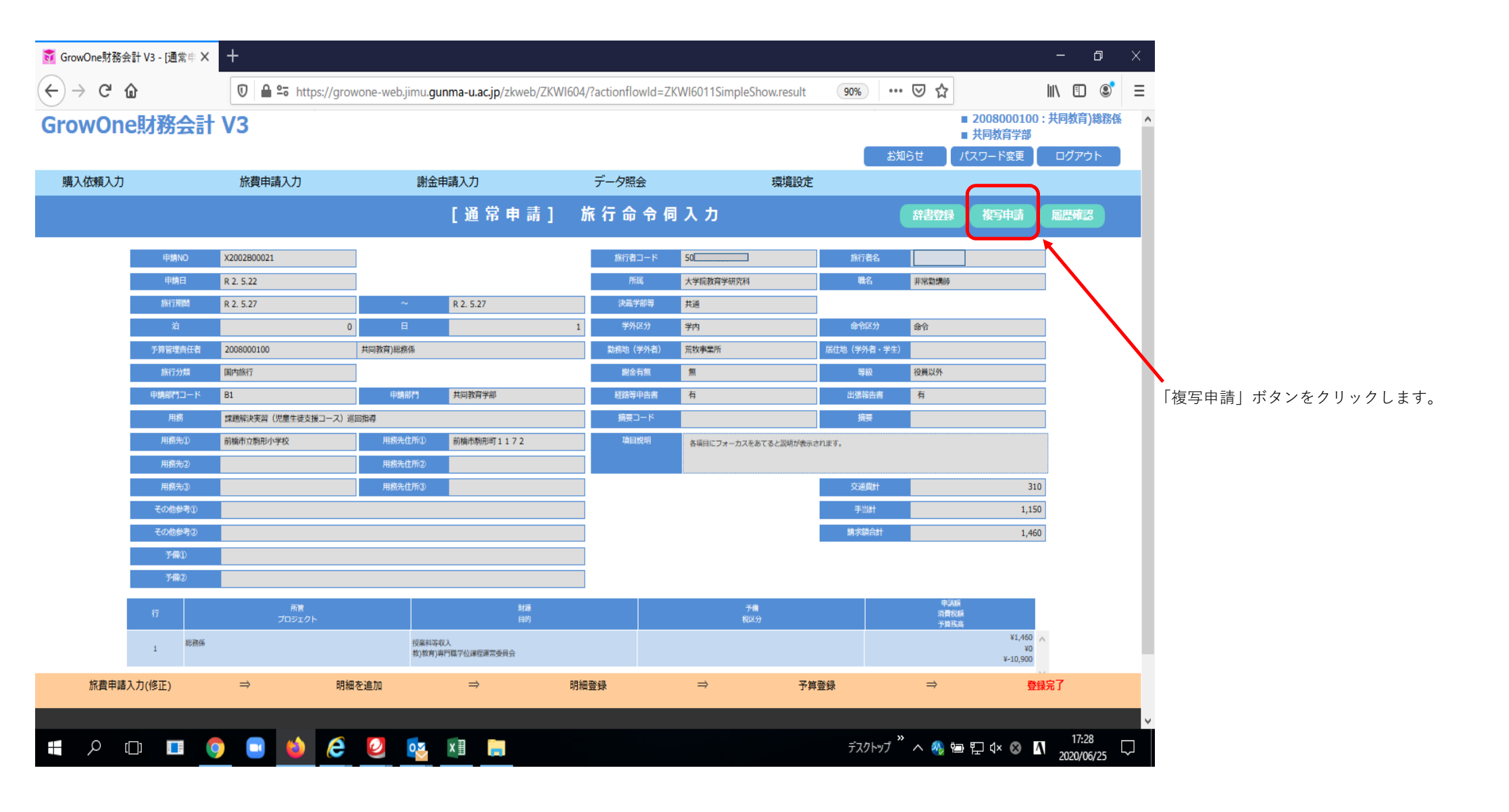

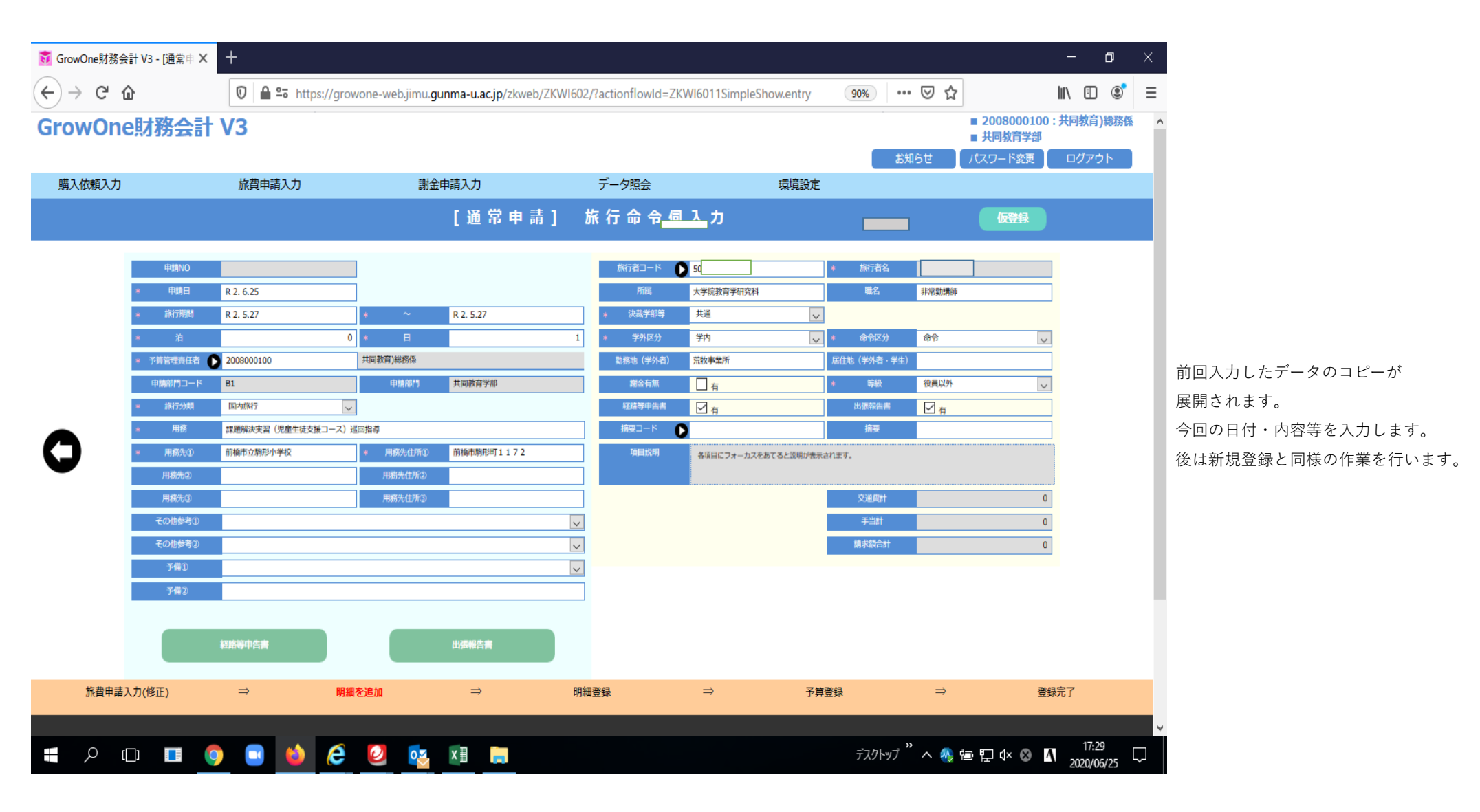